# Table des matières

| 1 Installation de Thunderbird | 2 |
|-------------------------------|---|
| 2 Premier démarrage           | 3 |
| 3 Utilisation basique         | 8 |
| 4 Utilisation avancée         |   |
|                               |   |

# **1** Installation de Thunderbird

Pour installer Thunderbird, il faut téléchargé cet exécutable à cette page : <u>https://www.mozilla.org/fr/thunderbird/</u>

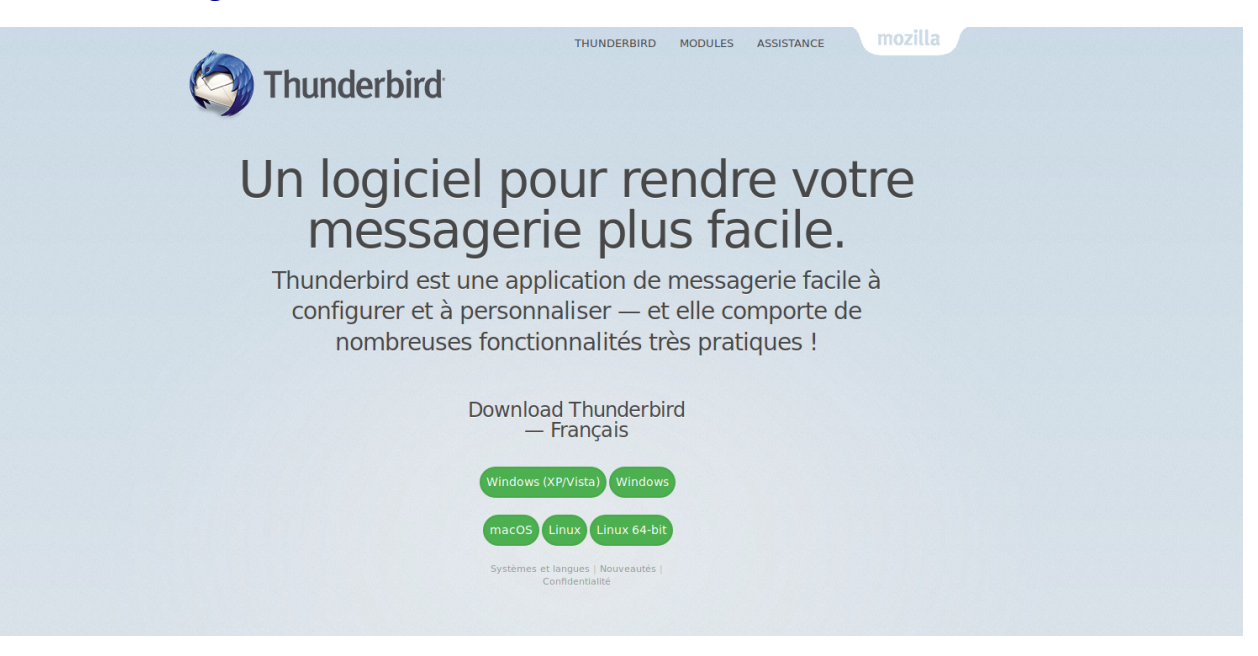

Cliquer sur le système d'exploitation de votre choix.

La fenêtre de téléchargement s'ouvre :

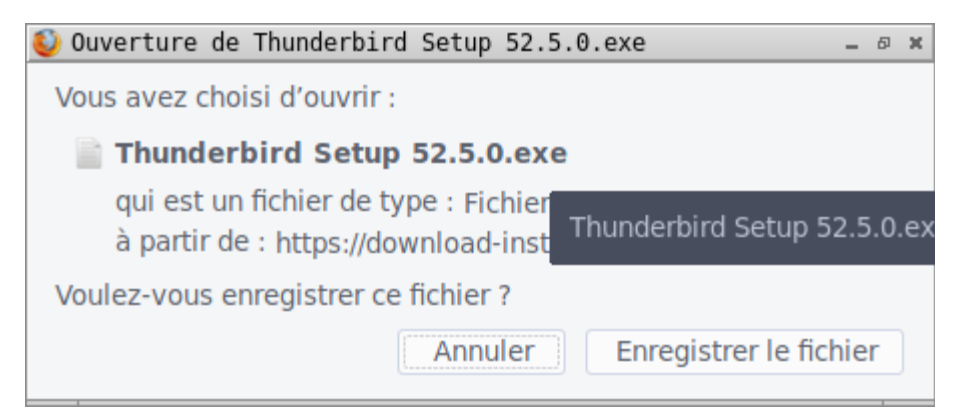

Cliquer sur enregistrer le fichier.

Dès que le fichier est enregistré, ouvrez l'explorateur de Windows et se positionner dans le dossier de Téléchargements

Repérez le fichier « Thunderbird Setup 52.5.0.exe

Double cliquez pour lancer son installation

# 2 Premier démarrage

Au premier démarrage, Thunderbird demande de renseigner vos identifiants.

# 2.1 Création d'adresse mail

Le premier écran vous propose de créer une adresse mail. Vous en avez déjà sans doute une. Donc vous pouvez passer cette étape

| Voulez-vous une nouvelle adresse électronique ?                                                                                                    |                                                                                                 |                                                           |                                      |  |  |  |  |
|----------------------------------------------------------------------------------------------------|-------------------------------------------------------------------------------------------------|-----------------------------------------------------------|--------------------------------------|--|--|--|--|
| lann                                                                                                    |                                                                                                 |                                                           | Rechercher                           |  |  |  |  |
| En partenariat<br>adresse électro<br>champs ci-des                                                                                                    | avec plusieurs fournisseurs, <sup>-</sup><br>onique. Indiquez vos prénom<br>sous pour démarrer. | Thunderbird peut vous offri<br>et nom, ou tout autre term | r une nouvelle<br>e désiré, dans les |  |  |  |  |
| ☑ 🐮<br>gandi.net                                                                                                    |                                                                                                 |                                                           |                                      |  |  |  |  |
| Les termes de recherche utilisés sont envoyés à Mozilla ( <u>Politique de confidentialité</u> ) et à<br>des fournisseurs tiers gandi.net ( <u>Politique de confidentialité</u> , <u>Conditions d'utilisation</u> ) pour<br>trouver les adresses électroniques disponibles. |                                                                                                 |                                                           |                                      |  |  |  |  |
| trouver les adr                                                                                                    |                                                                                                 |                                                           |                                      |  |  |  |  |

Cliquez sur « Passer cette étape et utiliser mon adresse existante »

# 2.2 Renseigner vos identifiants

| 📄 Création d'un compte         | courrier                           | _ <i>5</i> X                       |
|--------------------------------|------------------------------------|------------------------------------|
| Votre <u>n</u> om complet :    | Prénom Nom                         | Votre nom, tel qu'il s'affichera   |
| <u>A</u> dresse électronique : | adresse@example.com                |                                    |
| <u>M</u> ot de passe :         | Mot de passe                       |                                    |
|                                | ✔ Retenir le mot de pa <u>s</u> se |                                    |
|                                |                                    |                                    |
|                                |                                    |                                    |
|                                |                                    |                                    |
|                                |                                    |                                    |
|                                |                                    |                                    |
|                                |                                    |                                    |
|                                |                                    |                                    |
| Obtenir un nouveau co          | ompte                              | Ann <u>u</u> ler <u>C</u> ontinuer |

Renseigner les champs proposés par la boite de dialogue

<u>Votre nom complet</u> : C'est le nom qui s'affichera pour votre lecteur

Adresse électronique : C'est votre adresse électronique

Mot de passe : C'est le mot de passe de votre messagerie

<u>Retenir le mot de passe</u> : L'application ne vous redemande plus le mot de passe de la messagerie. A vous de voir, car c'est à double tranchant.

| 📄 Création d'un compte         | courrier                           | _ 6 X                              |
|--------------------------------|------------------------------------|------------------------------------|
| Votre <u>n</u> om complet :    | Alain Lamourec                     | Votre nom, tel qu'il s'affichera   |
| <u>A</u> dresse électronique : | lann@worldonline.fr                |                                    |
| <u>M</u> ot de passe :         | •••••                              | ]                                  |
|                                | ✔ Retenir le mot de pa <u>s</u> se |                                    |
|                                |                                    |                                    |
|                                |                                    |                                    |
|                                |                                    |                                    |
|                                |                                    |                                    |
|                                |                                    |                                    |
|                                |                                    |                                    |
| Obtenir un nouveau c           | ompte                              | Ann <u>u</u> ler <u>C</u> ontinuer |

Puis cliquez sur « Continuer »

# 2.3 Choix du protocole

| 📄 Création d'un compte         | courrier                           | _ 0 ×                                       |
|--------------------------------|------------------------------------|---------------------------------------------|
| Votre <u>n</u> om complet :    | Alain Lamourec                     | Votre nom, tel qu'il s'affichera            |
| <u>A</u> dresse électronique : | lann@worldonline.fr                |                                             |
| <u>M</u> ot de passe :         | •••••                              |                                             |
|                                | ✓ Retenir le mot de passe          |                                             |
| Les paramètres suiva           | nts ont été trouvés dans la base   | e de données des F.A.I. de Mozilla          |
| • IMAP (dossiers dis           | tants) 🔵 POP3 (conserve les co     | ourriels sur votre ordinateur)              |
| Serveur entrant : IM           | IAP, imap.free.fr, SSL             |                                             |
| Serveur sortant : SN           | ATP, smtp.free.fr, Pas de chiffrer | nent                                        |
| Identifiant : la               | nn                                 |                                             |
| Obtenir un nouveau c           | ompte Configuration <u>m</u> anu   | elle Ann <u>u</u> ler <b><u>T</u>erminé</b> |

Vous avez le choix entre le protocole IMAP et POP3 pour la récupération des courriels

#### 2.3.1 <u>IMAP</u>

Ce protocole garde les messages sur le serveur.

+ Vous pouvez les consulter de n'importe quel ordinateur configuré

- Vous devez être connecté pour pouvoir consulter tous vos messages. De nos jours, la connection à Internet est généralement possible de n'importe quel endroit. (A l'exception peut être de certains coins perdus des Landes). Attention également à l'espace réservé sur le serveur

#### 2.3.2 <u>POP3</u>

Ce protocole transfert tous vos messages sur le disque dur de votre ordinateur puis généralement les supprime du serveur

+ Vous pouvez consulter vos anciens messages sans être connecté

- Vous ne pouvez pas consulter vos messages d'un autre appareil

Cliquer sur « Terminer »

# 2.4 Message d'avertissement

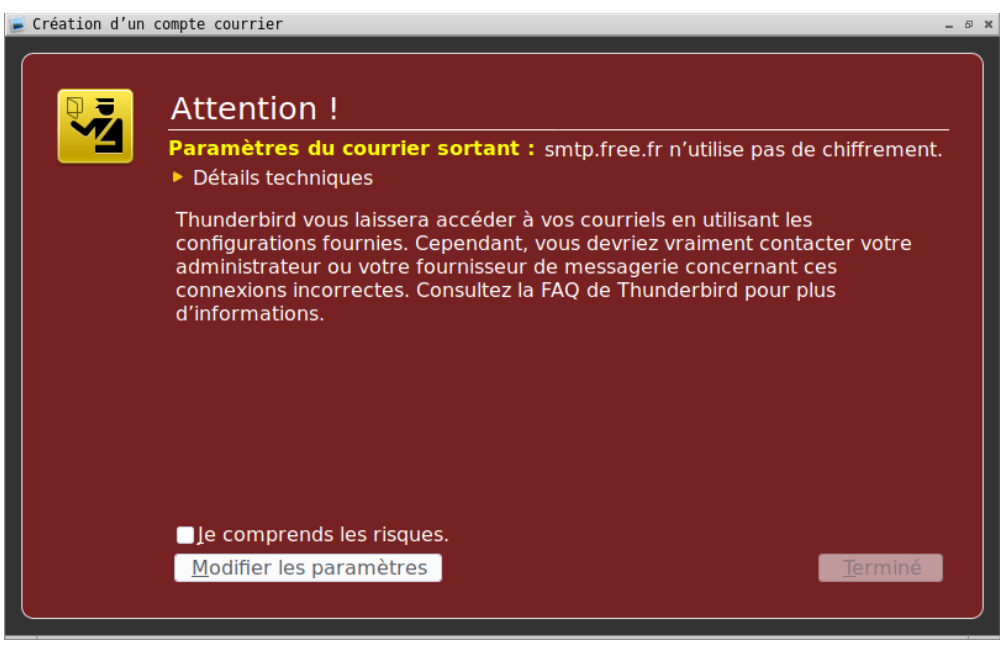

Vous avertit que les messages que vous allez envoyé ne sont pas chiffrés donc protégés à la lecture par autrui. Vous pouvez cocher « Je comprends les risques » et cliquer sur « Terminer »

#### 

Pour relever les messages disponibles sur le serveur, il faut cliquer sur relever :

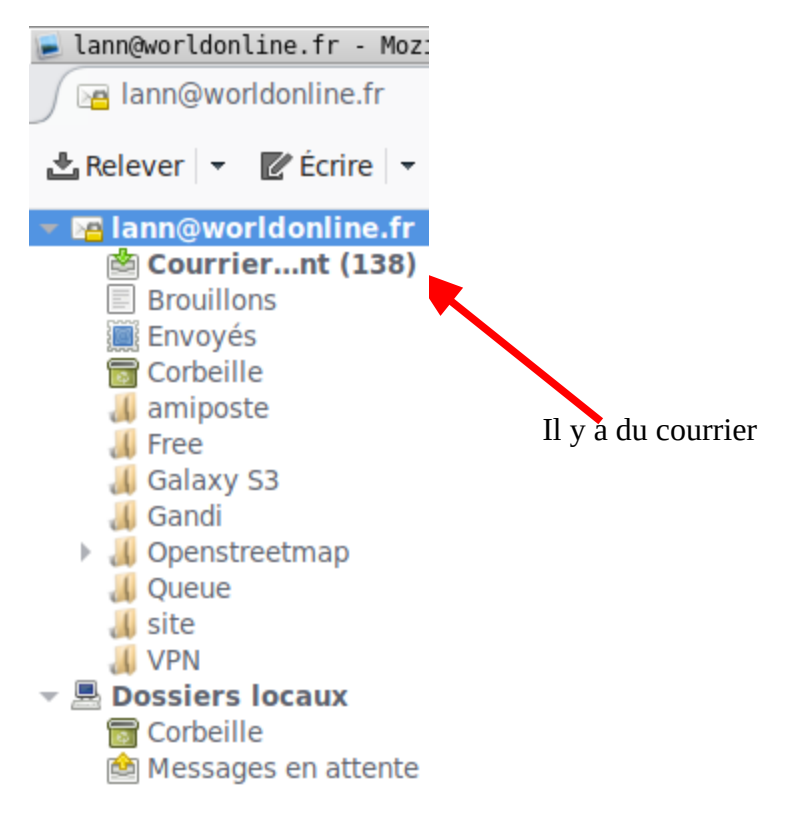

# 3 Utilisation basique

Par défaut, Thunderbid est paramétré en mode basique. Il affiche les commandes strictement nécessaires pour relever le courrier, écrire un message, chatter avec un correspondant, rechercher dans le carnet d'adresse, étiqueter les messages

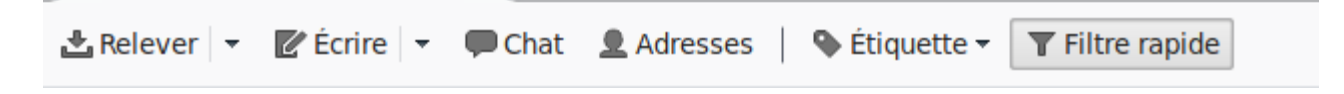

# 3.1 Relever les messages

Lorsque vous relevez les messages, thunderbird va vérifier s'il n'existe pas des nouveaux messages sur le serveur. S'il en existe, il vous les présente à la suite dans le volet des messages affichés

# 3.2 Écrire un message

Pour écrire un message, il faut cliquer sur le menu « Écrire ». Une fenêtre s'ouvre qui vous permettra d'écrire le message

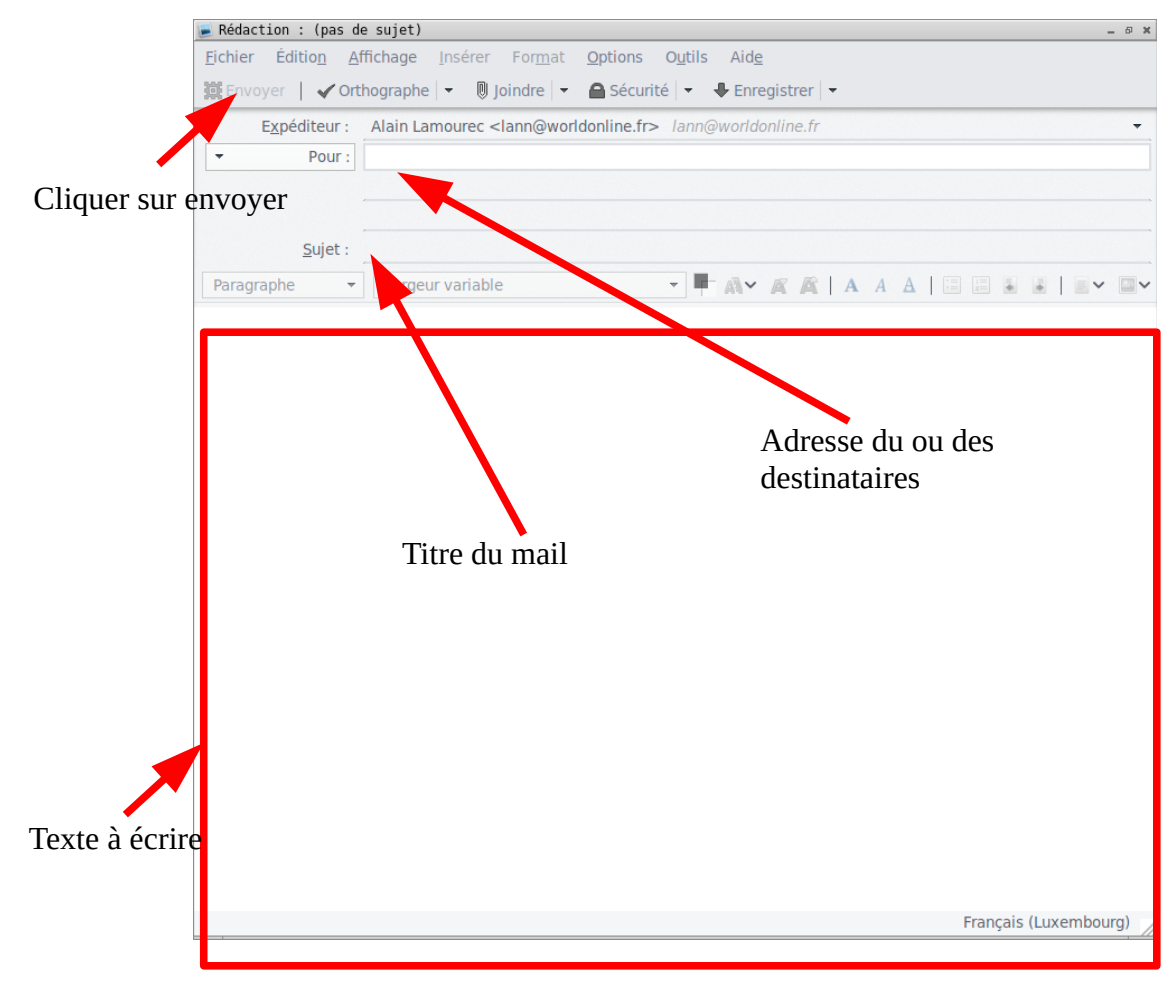

Vous devez renseigner :

- le nom de la ou les personnes à qui vous voulez écrire
- l'objet du message
- le texte à écrire

Une fois tout cela renseigné, vous pouvez cliquer sur « Envoyer »

# 3.3 Chat

Ce menu sert à envoyer des messages instantanés. A l'époque du smartphone, ce type de message est beaucoup moins courant. Si vous voulez le pratiquer, vous devez vous inscrire sur une messagerie instantanée de type Google Talk, IRC, Twitter, XMPP

# 3.4 Adresses

Ce menu permet de gérer les adresses des personnes que vous connaissez.

| 📄 Carnet d'adresses                      |                         |                      |                     |               |         | - 6 × |
|------------------------------------------|-------------------------|----------------------|---------------------|---------------|---------|-------|
| <u>F</u> ichier Éditio <u>n</u> <u>A</u> | ffichage <u>O</u> utils | Aid <u>e</u>         |                     |               |         |       |
| ▲ Nouveau contact                        | 🙆 Nouvelle liste        | Modifier 🗹 Éc        | crire   🛇 Supprimer | Le nom ou l'a | dresse  | 9     |
| Adressetées                              | Nom V                   | Adresse électronique | e Pseudo IM         | Société       | Travail | R     |
|                                          |                         |                      |                     |               |         |       |
| Nombre de contacts                       | dans Tous les carne     | ts d'adresses : 0    |                     |               |         |       |

Basiquement, pour enregistrer un nouveau contact, vous devez cliquer sur « Nouveau Contact ». Une seconde fenêtre s'ouvre qui vous permettra de renseigner au minimum son nom et adresse mail

| 📄 Nouveau contact                  |                                                             | . @ X |
|------------------------------------|-------------------------------------------------------------|-------|
| Ajo <u>u</u> ter à: Adresses pers  | connelles 🗸                                                 |       |
| Contact Privée Professionn         | elle Informations complémentaires Discussion Photo          |       |
| <u>P</u> rénom :                   | Travai <u>l</u> :                                           |       |
| <u>N</u> om :                      | Dom <u>i</u> cile :                                         |       |
| N <u>o</u> m à afficher :          | Fa <u>x</u> :                                               |       |
| Toujours préférence                | r le nom à afficher plutôt que l'en-tête de message Pager : |       |
| <u>S</u> urnom :                   | Mo <u>b</u> ile :                                           |       |
| A <u>d</u> resse électronique :    |                                                             |       |
| Ad <u>r</u> esse alternative :     |                                                             |       |
| Pseudo pour discussion :           |                                                             |       |
| Préfère rece <u>v</u> oir les mess | ages au format : Inconnu 🗸                                  |       |
|                                    | Annuler OK                                                  |       |

Vous pouvez également importé les contacts que vous avez sauvegardés chez votre fournisseur d'accès (Gmail, Orange).

Par exemple, pour Gmail :

- Se rendre sur le site de Gmail
- En haut à gauche, cliquer sur la flèche à côté de Gmail et choisir Contacts. Vos contacts apparaissent

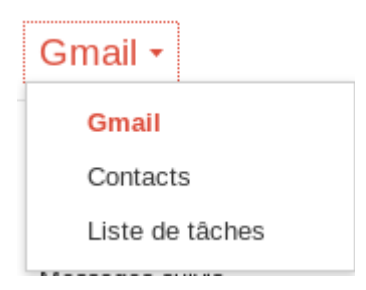

- Cliquer sur la fléche à côté de Plus

| P  | 'lus ▼                               |
|----|--------------------------------------|
|    | Fusionner les contacts               |
|    | Supprimer les contacts               |
| 1  | Importer                             |
| 1  | Exporter                             |
| a  | Imprimer                             |
|    | Rechercher et fusionner les doublons |
|    | Restaurer les contacts               |
| а  | Trier par                            |
| €√ | Prénom                               |
| n  | Nom                                  |

- Sélectionner Exporter. Une nouvelle fenêtre s'ouvre

| xporter des                                                                                                    | s contacts                                                                                                    |                                                                   |                                                                                                    |               |
|----------------------------------------------------------------------------------------------------|----------------------------------------------------------------------------------------------------|-------------------------------------------------------------------|----------------------------------------------------------------------------------------------------|---------------|
| )uels contact                                                                                                    | s souhaitez-vous                                                                                                    | exporte                                                           | r ?                                                                                                    |               |
| Contacts sé                                                                                                    | lectionnés (0)                                                                                                    |                                                                   |                                                                                                    |               |
| Le groupe                                                                                                    | Mes contacts                                                                                                    | ~                                                                 | (11)                                                                                                    |               |
|                                                                                                    |                                                                                                    |                                                                   |                                                                                                    |               |
| Tous les cor                                                                                                    | ntacts (17)                                                                                                    |                                                                   |                                                                                                    |               |
| Tous les cor                                                                                                    | ntacts (17)                                                                                                    |                                                                   |                                                                                                    |               |
| Tous les col<br>uel format d                                                                                                    | ntacts (17)<br>'exportation souh                                                                                                | aitez-vo                                                          | us utiliser ?                                                                                                    |               |
| Tous les col<br>uel format d<br>Format CS                                                                                                    | ntacts (17)<br><b>'exportation souh</b><br>/ Google (importat                                                                   | <b>aitez-vo</b><br>ion dans                                       | <b>us utiliser ?</b><br>un compte Google)                                                                                     |               |
| Tous les col<br>uel format d<br>Format CS                                                                                                    | ntacts (17)<br><b>'exportation souh</b><br>/ Google (importat<br>/ Outlook (importat                                            | <b>aitez-vo</b><br>ion dans<br>tion dans                          | <b>us utiliser ?</b><br>un compte Google)<br>s Outlook ou une autre applicat                                                  | tion)         |
| Tous les col<br>uel format d<br>Format CS<br>Format CS<br>Format vCa<br>pplication)                                                                        | ntacts (17)<br><b>'exportation souh</b><br>/ Google (importat<br>/ Outlook (importai<br>rd (importation dar                     | <b>aitez-vo</b><br>ion dans<br>tion dans<br>ns le Car             | <b>us utiliser ?</b><br>un compte Google)<br>s Outlook ou une autre applicat<br>net d'adresses Apple ou une au                | tion)<br>utre |
| Tous les col<br>uel format d<br>Format CS<br>Format CS<br>Format vCa<br>pplication)                                                                        | ntacts (17)<br><b>'exportation souh</b><br>/ Google (importat<br>/ Outlook (importation dar<br>rd (importation dar              | <b>aitez-vo</b><br>ion dans<br>tion dans<br>ns le Car             | <b>us utiliser ?</b><br>un compte Google)<br>s Outlook ou une autre applicat<br>net d'adresses Apple ou une au                | tion)<br>utre |
| <ul> <li>Tous les col</li> <li>Quel format d</li> <li>Format CSV</li> <li>Format CSV</li> <li>Format vCa</li> <li>pplication)</li> <li>Exporter</li> </ul> | htacts (17)<br><b>'exportation souh</b><br>/ Google (importat<br>/ Outlook (importat<br>rd (importation dar<br>Annuler <u>E</u> | aitez-vo<br>ion dans<br>tion dans<br>ns le Car<br><u>n savoir</u> | <b>us utiliser ?</b><br>un compte Google)<br>s Outlook ou une autre applicat<br>net d'adresses Apple ou une au<br><u>plus</u> | tion)<br>utre |

- Choisissez le format vCard et cliquer sur exporter et enregistrer le fichier
- Retourner sur Thunderbid

- Dans la fenêtre des Adresses, cliquez sur Outils/Importer, choisissez « Carnets d'adresses » et cliquer sur « Suivant »
- Sélectionner le format vCard et cliquer sur « Suivant »
- Sélectionner le fichier des contacts importés via Gmail et cliquer sur « Terminer »

# 3.5 Étiquette

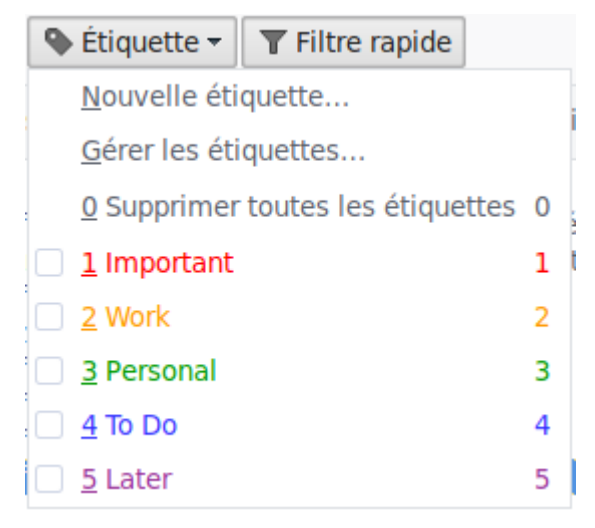

Ce menu vous permet de colorier des messages selon leurs catégories. Pour ce faire, sélectionner le message à catégoriser et cliquer sur la catégorie choisie.

Par exemple : Fabienne m'avait donner la recette du magret de canard aux fruits rouges. Je l'ai mis en bleu qui correspond à faire

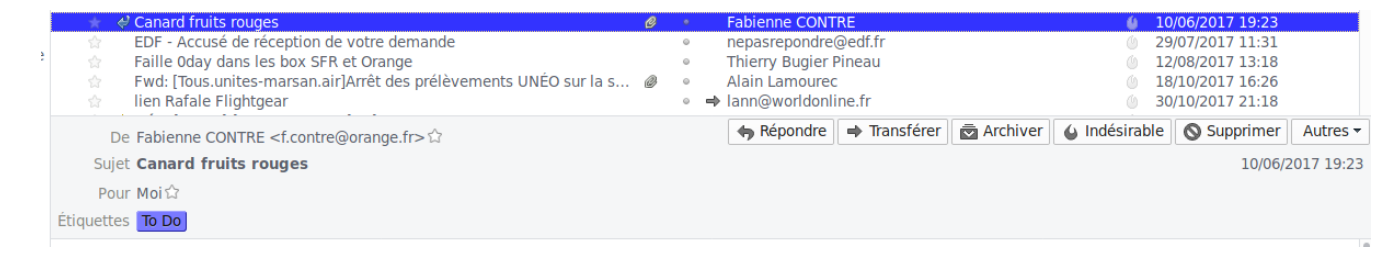

# 3.6 Filtre rapide

Ce menu vous permet de filtrer et donc d'afficher rapidement vos messages selon le filtre appliqué. Les filtres disponibles sont les messages non lus, les messages suivis, les messages dont l'expéditeur est dans le carnet d'adresses, les messages étiquetés, les messages avec des pièces jointes.

Cliquer sur un filtre pré-programmé et vous ne verrez plus que les messages de cette catégorie. Par exemple, si je clique sur le filtre « Étiquettes », n'apparaît plus que le message de Fabienne que je vient d'étiqueter.

| 🖎 📔 ∞ Non lus 👷 Suivis 🔮 Contacts 💽 Étiquettes 🖉 Pièces jointes |   |    | 1 message   Filtrer ces messages <ctrl+maj+k></ctrl+maj+k> |   |                  |        | 9  |
|-----------------------------------------------------------------|---|----|------------------------------------------------------------|---|------------------|--------|----|
| Au moins une 🔻 To Do                                            |   |    |                                                            |   |                  |        |    |
| ኑ ★ Sujet                                                       | O | 00 | Correspondants                                             | 6 | Date             | $\sim$ | ₽, |
| 🖈 🖉 Canard fruits rouges                                        |   |    | Fabienne CONTRE                                            |   | 10/06/2017 19:23 |        |    |

Pour supprimer le filtre sélectionné, cliquer à nouveau sur le bouton du filtre.

Il est également possible de filtrer les messages suivant un mot ou un début de mot.

Filtrer ces messages <Ctrl+Maj+K>

La recherche peut être réalisée sur l'expéditeur, les destinataires, le sujet et le corps du message

# **3.7** Recherche de messages

Il est possible de rechercher des messages. Renseigner le mot recherché dans la barre de droite :

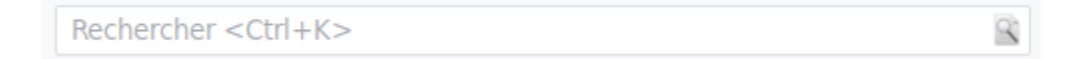

Appuyer sur enter lorsque le mot est écrit. Un onglet s'ouvre qui vous permet de consulter les messages concernés

| 💌 canaru - nozicca inunucipiru                                                                                                    |                                                                                                    |                                    |  |
|----------------------------------------------------------------------------------------------------|----------------------------------------------------------------------------------------------------|------------------------------------|--|
| 🖄 Courrier entrant 🧷 🔍 canard                                                                                                    | ×                                                                                                    |                                    |  |
|                                                                                                    |                                                                                                    | canard                             |  |
| Filtres :<br>De moi (1) Pour moi (1)                                                                                                    | Rechercher canard                                                                                                    | allate                             |  |
| Pièces jointes (1)                                                                                                    | 2 sur 2 Ouvrir le courrier dans une liste                                                                                                    | trier par : <b>pertinence</b> date |  |
| Dossier Courrier           Courrier entrant (lann@worldonline.fr)         1           Envoyés (lann@worldonline.fr)         1           Étiquettes         1 | Canard fruits rouges To Do<br>pour:lann@worldonline.fr<br>Bonsoir Alain,<br>Pour tes prochains magrets de canard !<br>Bon dimanche…                                                      | Fabienne CONTRE<br>10 juin         |  |
| To Do 1                                                                                                    |                                                                                                    | Canard aux fruits rouges           |  |
| Aucun 1                                                                                                    | Canard fruits rouges<br>pour:Fabienne CONTRE<br>Ä: "Alain LAMOUREC" <lann@worldonline.fr><br/>Envoyé: Samedi 10 Juin 2017 19:23:48<br/>Objet: Canard fruits rouges</lann@worldonline.fr> | lann@worldonline.fr<br>12 juin     |  |

# 3.8 Les volets et autres boutons d'actions

Thunderbird est composé de trois volets :

- volet dossiers et compte de messagerie
- volet des messages
- volet du corps de texte du message sélectionné

et de boutons d'actions :

- Répondre
- Transférer
- Archiver
- Indésirable
- Supprimer
- Enregistrer les pièces jointes
- et d'autres actions mineures (Ouvrir dans la discussion, Ouvrir dans une fenêtre,

...)

Volet des messages

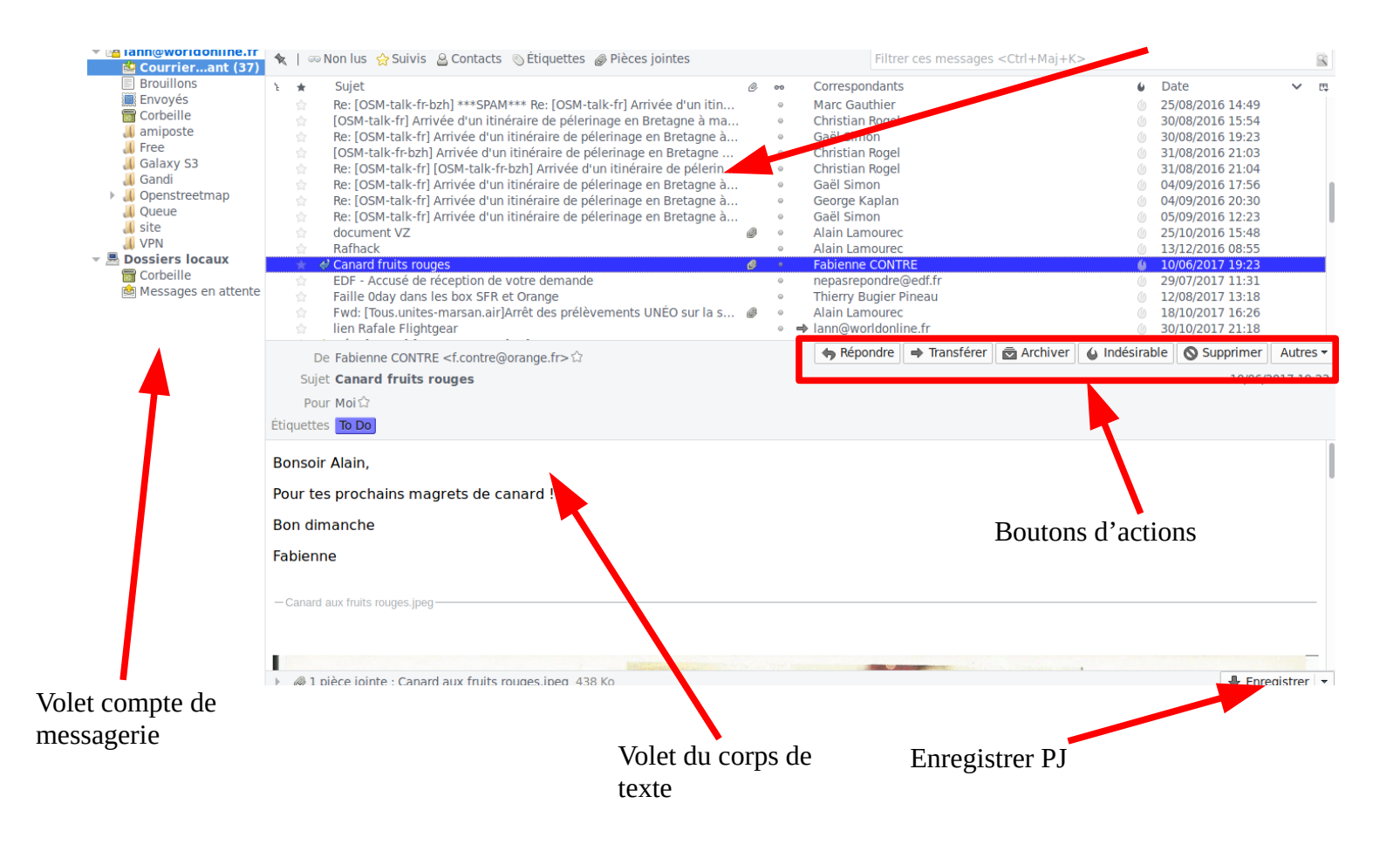

# 3.9 Tri sur la liste des messages

. . . . . . . . .

Vous pouvez trier les messages en cliquant sur les colonnes du volet de la liste des

|   |            | messages                                                             |   |    |                |            |                  |   |
|---|------------|----------------------------------------------------------------------|---|----|----------------|------------|------------------|---|
| ٤ | *          | Sujet                                                                | C | 00 | Correspondants | ú          | Date             | ~ |
|   | ()<br>- ^- | Re: [OSM-talk-fr-bzh] ***SPAM*** Re: [OSM-talk-fr] Arrivee d'un itin |   | -  | Marc Gauthier  | (i)<br>.4. | 25/08/2016 14:49 |   |
|   |            | Les choix possibles sont :                                           |   |    |                |            |                  |   |
|   |            | – conversation                                                       |   |    |                |            |                  |   |
|   |            | – Favori                                                             |   |    |                |            |                  |   |
|   |            | – Sujet                                                              |   |    |                |            |                  |   |
|   |            | <ul> <li>message avec pièce jointe</li> </ul>                        |   |    |                |            |                  |   |
|   |            | – message lu                                                         |   |    |                |            |                  |   |
|   |            | <ul> <li>nom des correspondants</li> </ul>                           |   |    |                |            |                  |   |

- statut indésirable
- date

# 3.10 Créer un évènement

Vous avez également la possibilité de créer un évènement. Un évènement peut être une réunion, un anniversaire, un rendez-vous, etc ...

Pour le créer, il faut cliquer sur la flèche du menu « Ecrire » puis « Event »

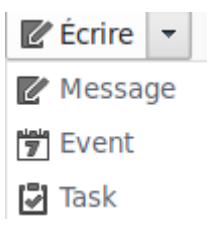

Une nouvelle fenêtre s'ouvre. Remplissez les champs nécessaires et en particulier les rappels. Pour l'enregistrer, cliquez sur « Enregistrer »

| 📄 New Event        | : New Event                                       | _ Ø X           |
|--------------------|---------------------------------------------------|-----------------|
| Even <u>t E</u> di | t <u>V</u> iew <u>O</u> ptions                    |                 |
| Save and           | Close 👤 Invite Attendees 🖨 Privacy 🛛 🔻 関 Attach 🗠 | <b>O</b> Delete |
| T <u>i</u> tle:    | New Event                                         |                 |
| Location:          |                                                   |                 |
| Categor <u>y</u> : | None <u>C</u> alendar: Home                       | ~               |
|                    | All <u>d</u> ay Event                             |                 |
| <u>S</u> tart:     | 29/11/2017 💙 20:00 🗸 ר                            |                 |
| End ( <u>U</u> ):  | 29/11/2017 🗸 21:00 🗸                              |                 |
| <u>R</u> epeat:    | Does not repeat                                   |                 |
| Re <u>m</u> inder: | No reminder 🗸                                     |                 |
| Description        | : Attac <u>h</u> ments: Atte <u>n</u> dees:       |                 |
|                    |                                                   |                 |
|                    | Time as: Busy                                     |                 |

Votre évènement est maintenant visible dans le volet de droite :

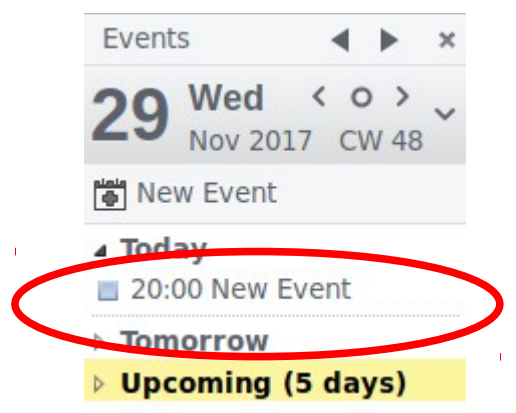

# 3.11 Créer une tâche

De la mème manière vous pouvez créer une tâche. Pour cela, il faut cliquer sur « Task » L'interface est identique à celle de l'évènement.

D'une manière générale, les évènements et tâches ne sont pas très faciles à gérer par Thunderbird. Je préfère le réaliser via mon smartphone.

# 4 Utilisation avancée

Pour activer l'utilisation avancée de Thunderbird, il faut sélectionner la barre de menu :

- cliquer droit sur un endroit de la fenêtre de Thunderbird
- activer « Barre de menus »

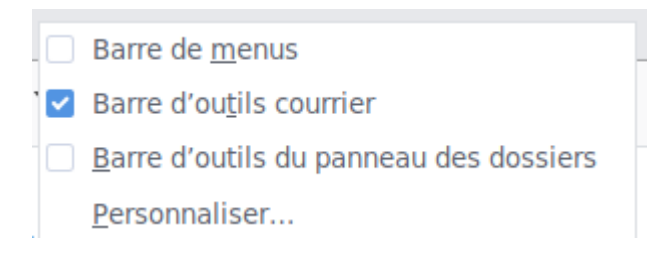

# 4.1 Menu Fichier

| 📦 Nouv <u>e</u> au                  | 3           |
|-------------------------------------|-------------|
| <u>O</u> pen                        | ;           |
| Eermer                              | Ctrl+W      |
| S <u>a</u> ve                       | Ctrl+Maj+S  |
| Save and Close ( <u>Z</u> )         |             |
| Enregi <u>s</u> trer comme          | ;           |
| Relever les nouveaux messa          | ages pour 3 |
| Envoyer les mess <u>a</u> ges en at | tente       |
| S'a <u>b</u> onner                  |             |
| Supprimer le <u>d</u> ossier        |             |
| <u>R</u> enommer le dossier         | F2          |
| Compacter les dossiers              |             |
| <u>V</u> ider la corbeille          |             |
| Hors connexion                      | ;           |
| Mise en page                        |             |
| 🚑 Aperç <u>u</u> avant impression   |             |
| a angrimer                          | Ctrl+P      |
| Ouitter                             | Ctrl+Q      |

#### 4.1.1 <u>Nouveau</u>

Ce menu permet de créer de nouveau courriel, nouvelle tâche, nouveau évènement, nouveau dossier, etc..

Pour les trois premiers, nouveau courriel, nouvelle tâche et nouvel évènement, la présentation de ces fonctions a été réalisée dans la partie basique de Thunderbird.

# 4.1.1.1 Nouveau Dossier

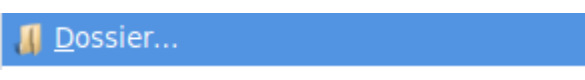

Création d'un nouveau dossier à l'emplacement désiré. L'activation de ce menu ouvre une nouvelle fenêtre qui permet de définir l'emplacement du nouveau dossier

| 📄 Nouveau dossier                   | -   | đ | х |
|-------------------------------------|-----|---|---|
| Nom :                               |     |   |   |
|                                     |     |   | 1 |
|                                     |     |   | J |
| <u>C</u> réer comme sous-dossier de | :   |   |   |
| 🖂 lann@worldonline.fr               | ,   | ~ |   |
| Annuler C <u>r</u> éer le doss      | sie | r |   |

Il faut définir le nom du nouveau dossier et préciser son emplacement

# 4.1.1.2 Nouveau dossier virtuel

🛅 Dossier <u>v</u>irtuel...

Un dossier virtuel peut contenir tous les messages ayant un sujet similaire.

Par exemple, je recherche tous les messages dont le sujet contient Openstreetmap

| 📄 Nouveau dossier                          | virtuel              |                              |                     |                    |                  |                      |                                           | - 6 X  |
|--------------------------------------------|----------------------|------------------------------|---------------------|--------------------|------------------|----------------------|-------------------------------------------|--------|
| <u>N</u> om :                              |                      | Openstreet                   | Openstreetmap       |                    |                  |                      |                                           |        |
| <u>C</u> réer comme sous                   | s-dossier de :       | 🖄 Courrier (                 | entrant sur lann@w  | orldonline.fr      | ~                |                      |                                           |        |
| Choisir les dossier                        | s dans lesquels rech | ercher : 1 dossier sél       | ectionné            |                    | C <u>h</u> oisir |                      |                                           |        |
| Rechercher en <u>l</u>                     | igne (donne des rési | ıltats à jour pour les d     | ossiers IMAP et les | dossiers de groupe | es mais augm     | nente le temps d'ou  | uverture du dossier)                      |        |
| Configurer les crité                       | ères de recherche ut | lisés pour ce dossier v      | virtuel :           |                    |                  |                      |                                           |        |
| <ul> <li>validen<u>t</u> toutes</li> </ul> | les conditions suiva | ntes 🔘 valident a <u>u</u> m | oins une des condi  | tions suivantes    | valident tou     | tes les conditions p | pour les <u>filtres</u> et les dossiers v | rtuels |
| Sujet                                      | ~                    | contient                     | ~                   | Openstreetmap      |                  |                      | + -                                       |        |
|                                            |                      |                              |                     |                    |                  |                      |                                           |        |
|                                            |                      |                              |                     |                    |                  |                      |                                           |        |
|                                            |                      |                              |                     |                    |                  |                      |                                           |        |
|                                            |                      |                              |                     |                    |                  |                      | Appular                                   | har    |
|                                            |                      |                              |                     |                    |                  |                      | Annuler                                   | er     |

Lorsque je vais cliquer sur « Créer », un nouveau dossier va apparaître dans mon compte de messagerie contenant tous les messages ayant pour objet Openstreetmap. Ces messages ne sont que des liens. Les messages originaux existent aussi dans leurs dossiers respectifs. Ceci n'a de but que de concentrer tous les messages d'un même sujet.

### 4.1.1.3 Obtenir un nouveau compte courrier

Obtenir un nouveau compte courrier...

Ce menu permet de définir un nouveau compte déjà existant ou de créer un nouveau compte courrier avec le partenariat de Gandi.net

# 4.1.1.4 Compte courrier existant

Compte courrier existant...

Ce menu permet de rajouter un compte courrier à Thunderbird qui existe déjà

# 4.1.1.5 Compte messagerie instantanée

Compte de messagerie instantanée...

Ce menu permet de rajouter un compte de messagerie instantanée tel que Google Talk, IRC, Twitter ou XMPP. Ces comptes n'apportent pas plus de choses que la messagerie instantanée des smartphones tel que le SMS

# 4.1.1.6 Compte de flux

Compte <u>d</u>e flux...

Ce menu permet de gérer des flux d'informations de type RSS

# **4.1.1.7** Autres comptes

Autres comptes...

Ce menu permet de gérer des comptes de blog, liste de diffusions ou Unix Mailspool (la messagerie interne de Linux ou Unix)

# 4.1.1.8 Calendar

Calendar...

Cette entrée va créer un nouveau calendrier qui permettra de partager des réunions ou évènements avec des amis ou collègues

# 4.1.1.9 Contact

Contact...

Cette action rajoute un contact dans votre liste de contacts et a été vu dans la présentation basique de Thunderbird

# 4.1.1.10 Contact de messagerie instantanée

Contact de messagerie instantanée...

Ce menu rajoute des contacts pour les comptes de messagerie instantanée. Mais il faut déjà configurer son compte de messagerie pour que cela fonctionne

### 4.1.2 <u>Ouvrir</u>

# 4.1.2.1 Messages sauvegardés

Saved <u>M</u>essage...

Ce menu permet d'ouvrir des fichiers de messages sauvegardés sur le disque dur de l'ordinateur

# 4.1.2.2 Fichiers Calendar

Calendar File...

Ce menu permet d'ouvrir des fichiers de type iCalendar enregistrés sur le disque dur de ar

l'ordinateur

4.1.3 <u>Fermer</u>

🔀 <u>F</u>ermer

Ctrl+W

Cette action ferme le programme Thunderbird

Le raccourci clavier est « CTRL W »

#### 4.1.4 <u>Enregistrer Comme</u>

### 4.1.4.1 Fichier

Fichier Ctrl+S

Ce menu enregistre le message sélectionné comme un fichier. Il peut après coup ouvert par la commande « Ouvrir/Messages sauvegardés »

Le raccourci est « CTRL S »

### 4.1.4.2 Modèle

<u>M</u>odèle

Cette action permet de sauvegardé le message comme modèle. Le nouveau fichier est placé dans le dossier modèle. Il suffit de l'ouvrir, de le modifier et l'envoyer. Cette action peut être réalisée autant de fois que vous le souhaitez

#### 4.1.5 <u>Relever les nouveaux messages pour</u>

### 4.1.5.1 Tous les comptes

Tous les comptes Maj+F5

Avec cette action, tous les comptes de messagerie vont être mis à jour et les messages vont être affichés

Le raccourci clavier est « Maj F5 »

### 4.1.5.2 Le compte en cours d'utilisation

Le compte en cours d'utilisation F5

Le compte sélectionné sera mis à jour

Le raccourci clavier est « F5 »

# 4.1.5.3 Un compte particulier

🖂 lann@worldonline.fr

Un compte particulier peut être également mis à jour

### 4.1.6 <u>Envoyer les messages en attente</u>

Envoyer les mess<u>ag</u>es en attente

Permet d'envoyer les messages que l'on a décidé d'envoyer plus tard.

#### 4.1.7 <u>S'abonner</u>

| C1- | L   |      |  |
|-----|-----|------|--|
| Sa  | non | ner  |  |
| u   |     | 1101 |  |

Ouvre une nouvelle fenêtre permettant de s'abonner ou de se désabonner de dossier IMAP ou de groupe de discussion

| Abonnement                                                                                     | _ 8 ×                 |
|------------------------------------------------------------------------------------------------|-----------------------|
| <u>C</u> ompte : <u>Iann@worldonline.fr</u><br>A <u>f</u> ficher les groupes qui contiennent : | ✓                     |
| Liste du dossier                                                                               |                       |
| Choisissez les dossiers auxquels s'abonner :                                                   |                       |
| 📕 Chats                                                                                        | S' <u>a</u> bonner    |
| J Contacts                                                                                     | Se <u>d</u> ésabonner |
| Drafts     Fmailed Contacts                                                                    | Actualiser            |
| Free                                                                                           | Arrêter               |
| 📕 Galaxy S3 🛛 🗹                                                                                |                       |
| J Gandi 🗹                                                                                      |                       |
|                                                                                                |                       |
| Openstreetmap                                                                                  |                       |
| U Queue                                                                                        |                       |
| ▶ 📕 Sent 🔽                                                                                     |                       |
| J Templates                                                                                    |                       |
| L Tenels                                                                                       |                       |
|                                                                                                |                       |
| Ann                                                                                            | nuler OK              |

En décochant un dossier et en validant par « OK », ce dossier ne sera plus valide dans l'arborescence du compte

#### 4.1.8 <u>Supprimer le dossier</u>

Supprimer le <u>d</u>ossier

Cette action supprimera le dossier sélectionné

### 4.1.9 <u>Renommer le dossier</u>

| <u>R</u> enommer le dossier | F2 |
|-----------------------------|----|
|-----------------------------|----|

Ce menu renomme le dossier en vous demandant de taper le nouveau nom et de valider par l'action « Renommer »

| 📄 Renommer un 🛛          | dossier      | _ 6 X              |
|--------------------------|--------------|--------------------|
| Saisiss <u>e</u> z le no | ouveau nom d | le votre dossier : |
| amiposte                 |              |                    |
|                          | Annuler      | <u>R</u> enommer   |

Le raccourci est « F2 »

### 4.1.10 <u>Compacter les dossiers</u>

#### Compacter les dossiers

Lorsque vous supprimez un message, il n'est pas vraiment effacé. Il est considéré comme supprimé. Thunderbird sait cela, et par conséquent ne l'affiche pas. La fonction de compactage des dossiers demande à Thunderbird d'effacer tous les messages marqués comme supprimés, dans chaque dossier du compte sélectionné. Ce processus supprime des données dans les dossiers de messages et permet de libérer d'importantes quantités d'espace disque.

### 4.1.11 <u>Vider la corbeille</u>

<u>V</u>ider la corbeille Ce menu vide la corbeille du compte sélectionné

### 4.1.12 Hors connexion

# 4.1.12.1 Travailler hors connexion

Travailler <u>h</u>ors connexion

Ce menu déconnecte le logiciel de messagerie du compte du serveur.

Il est impossible :

- de recevoir des messages
- de publier des messages

- de consulter des flux RSS

# 4.1.12.2 Synchroniser

Synchroniser...

Cette option permet de télécharger et synchroniser les messages facilement, pour ensuite les consulter en mode hors connexion, de même qu'elle enverra les messages en attente d'envoi.

# 4.1.12.3 Paramètres hors connexion

Paramètres hors connexion

Ouvre une boite de dialogue permettant de paramétrer les options du mode hors connexion. Ces paramètres seront vus plus tard

# 4.1.12.4 Relever les messages suivis

### Relever les messages suivis

Les messages suivis sont les messages tagués par l'étoile de suivi qui se trouve dans la deuxième colonne des messages, à côté de sujet.

En lançant cette commande, seuls les messages suivis seront relevés

# 4.1.12.5 Relever les messages sélectionnés

### Relever les messages sélectionnés

Ce menu relèvera tous les messages que vous avez sélectionnés. Vous pouvez sélectionner plusieurs messages par l'intermédiaire de la touche « Maj » ou « CTRL »

### 4.1.13 <u>Mise en page</u>

#### Mise en page...

Cette action permet de mettre en page un message à imprimer et ouvre une boite de dialogue capable de gérer les réglages (choix de l'imprimante, de la taille du papier et de l'orientation

de la feuille) Formaté pour : Taille du papier :

| e nabe en page     |                                       |                                      |                             |
|--------------------|---------------------------------------|--------------------------------------|-----------------------------|
| Formaté pour :     | N'importe que<br>Pour les docume      | Ile imprimate<br>ents portables      | nte<br>s                    |
| Taille du papier : | A4                                    |                                      | •                           |
| Orientation :      | 210,1×296,9 mm<br>Portrait<br>Paysage | <ul><li>Portr</li><li>Pays</li></ul> | rait inversé<br>age inversé |
|                    |                                       | Annuler                              | Appliquer                   |

### 4.1.14 <u>Aperçu avant impression</u>

#### 🚑 Aperç<u>u</u> avant impression

Ce menu affiche l'impression théorique du message à imprimer et permet de réaliser quelques réglages (Adaptation de l'impression, ouverture de la fenêtre de mise n page et impression finale)

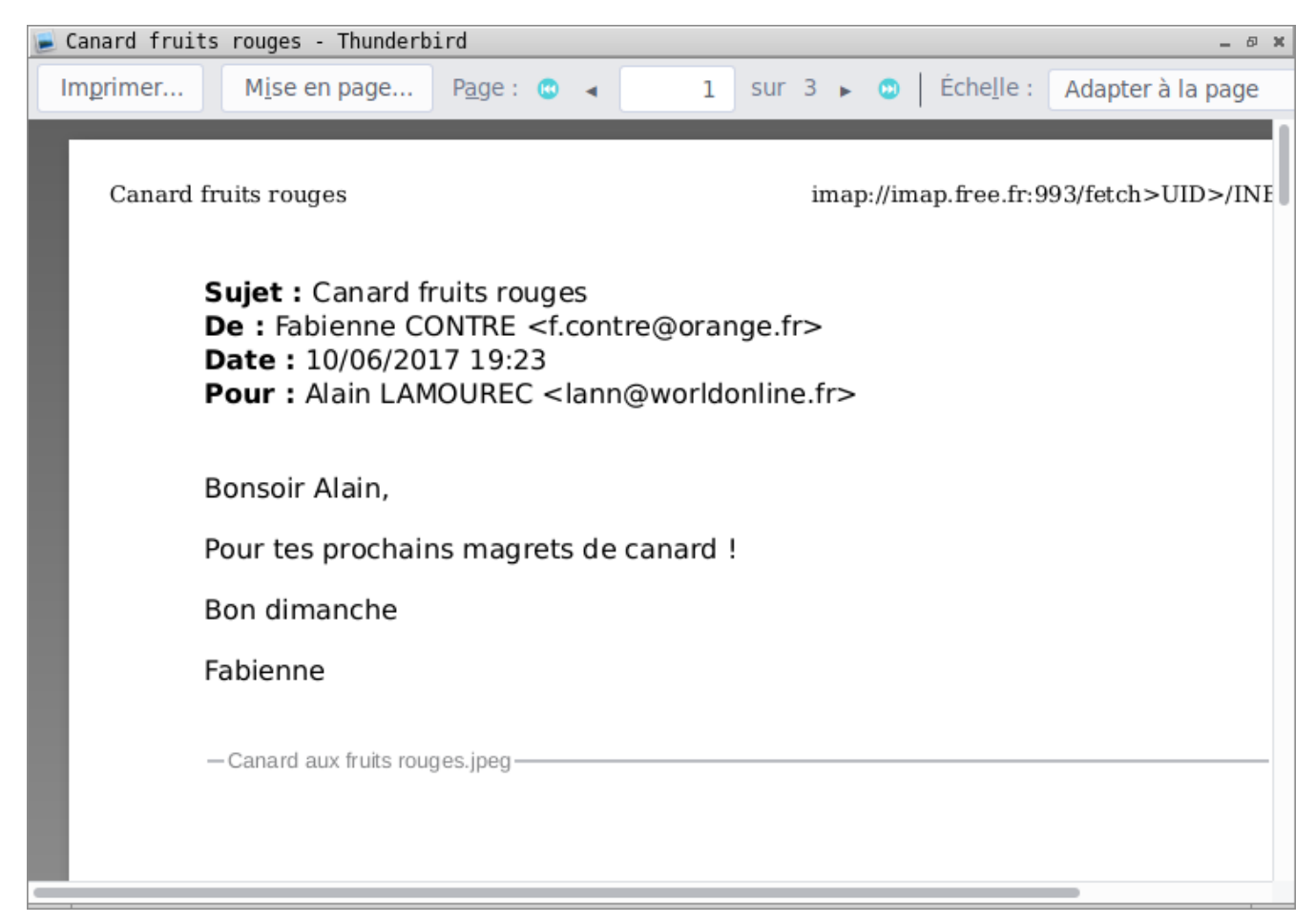

#### 4.1.15 <u>Impression</u>

🖶 Imprimer... Ctrl+P

Ce menu imprime le message sélectionné comme défini par les réglages effectués précédemment

Le raccourci est « CTRL P »

4.1.16 <u>Quitter</u>

Quitter

Quitte le logiciel Thunderbird.

Le raccourci clavier est « CTRL Q »

#### 4.2 Menu Édition

| 🦘 Ann <u>u</u> ler             | Ctrl+Z     |
|--------------------------------|------------|
| 🌪 <u>R</u> établir             | Maj+Ctrl+Z |
| 🐒 <u>C</u> ouper               | Ctrl+X     |
| 📗 Co <u>p</u> ier              | Ctrl+C     |
| 📋 C <u>o</u> ller              | Ctrl+V     |
| 指 <u>S</u> upprimer le message | Suppr      |
| Sélec <u>t</u> ionner          | >          |
| Rechercher                     | >          |
| Dossier préféré                |            |
| Pr <u>o</u> priétés du dossier |            |
| C <u>a</u> lendar Properties   |            |
| P <u>a</u> ramètres des compte | es         |
| Préférences                    |            |

#### 4.2.1 <u>Annuler</u>

🤄 Annuler Ctrl+Z

Annule la dernière action effectuée dans un champ de texte (message, évènement, recherche...). Si vous souhaitez refaire l'action annulée, utilisez la commande Rétablir.

Le raccourci clavier est « CTRL Z »

#### 4.2.2 <u>Rétablir</u>

Annule la dernière action annulée. (hahahaha) et les suivantes

Le raccourci clavier est « CTRL MAJ Z »

#### 4.2.3 **Couper**

Couper

Ctrl+X

Permet de supprimer le texte sélectionné et de le garder en mémoire (presse papier)

Cela permet de placer le texte sauvegardé à un autre emplacement

Le raccourci clavier de cette commande est « CTRL X »

#### 4.2.4 <u>Copier</u>

Copier

Ctrl+C

Ctrl+V

Permet de sauvegarder le texte sélectionné et de le garder en mémoire (presse papier)

Cela permet de placer le texte sauvegardé à un autre emplacement

Le raccourci clavier de cette commande est « CTRL C »

#### 4.2.5 <u>Coller</u>

### 📋 C<u>o</u>ller

Permet de rajouter le texte précédemment sauvegardé par les commande couper ou copier, à l'emplacement du curseur

Le raccourci clavier de cette commande est « CTRL V »

### 4.2.6 <u>Supprimer le message</u>

Supprime le message du dossier et le place dans la corbeille du compte. Si vous effectuez cette action dans la poubelle, le message est définitivement supprimé

Le raccourci clavier est « Suppr ». Privilégiez ce raccourci pour supprimer les messages car c'est beaucoup plus rapide que la souris

### 4.2.7 <u>Sélectionner</u>

### 4.2.7.1 Tout

Tout Ctrl+A

Dans le dossier actif, sélectionne tous les messages de ce dossier

Dans un message, sélectionne tous les mots du message

Le raccourci est « CTRL A »

# 4.2.7.2 Discussion

Discussion Ctrl+Maj+A

Dans le dossier actif et si une discussion existe (au moins 2 messages), sélectionne les messages de cette discussion

Le raccourci est « CTRL MAJ A »

### 4.2.7.3 Messages suivis

Messages s<u>u</u>ivis

Dans le dossier actif, sélectionne les messages marqués en suivi

#### 4.2.8 <u>Rechercher</u>

#### 4.2.8.1 Rechercher...

<u>R</u>echercher... Ctrl+F

Affiche la barre de recherche en bas de la fenêtre. Entrez dans la zone de texte le texte que vous souhaitez trouver, et au fur et à mesure que vous saisissez, Thunderbird cherchera et mettra en surbrillance automatiquement dans le message la première occurrence du texte entré. Cliquez sur Suivant ou Précédent pour trouver le texte à un autre endroit dans le message, et cliquez sur Surligner pour mettre en surbrillance toutes les occurrences du texte dans le message.

Le raccourci est « CTRL F »

# 4.2.8.2 Rechercher le suivant

Rechercher le sui<u>v</u>ant

Ctrl+G

Recherche le mot suivant, dans le message sélectionné, qui correspond à la recherche

Le raccourci clavier est « CTRL G »

### 4.2.8.3 Rechercher dans le courrier

Rechercher dans le courrier Ctrl+Maj+F

Ouvre la fenêtre de recherche du courrier. Cette fenêtre permet d'effectuer une recherche selon les critères suivants :

recherche par sujet

- recherche par expéditeur
- recherche par mot dans le message
- recherche par date
- etc ...

| 📄 Recherche avancée dans l          | e courrier                                                                 | _ @ X                   |
|-------------------------------------|----------------------------------------------------------------------------|-------------------------|
| Rechercher <u>d</u> es messages d   | lans : 🚵 Courrier entrant sur 🗸                                            | <u>R</u> echercher      |
| Rechercher dan <u>s</u> les sous    | s-dossiers                                                                 | E <u>f</u> facer        |
| Rechercher sur le serveu            | r                                                                          |                         |
| • validen <u>t</u> toutes les condi | tions suivantes 🔿 valident a <u>u</u> moins une des conditions suivantes   |                         |
| Sujet 🗸                             | contient 🗸                                                                 | + -                     |
|                                     |                                                                            |                         |
|                                     |                                                                            |                         |
| Sujet                               | Correspondants Date 🗸 Emplace                                              | ment 🖽                  |
|                                     |                                                                            |                         |
|                                     |                                                                            |                         |
|                                     |                                                                            |                         |
|                                     | Supprim <u>e</u> r Ouvrir dans <u>l</u> e dossier <b>Enregistrer comme</b> | dossier <u>v</u> irtuel |
|                                     |                                                                            |                         |

La recherche se fait par dossier

Il est également possible de sauvegarder la recherche dans un dossier virtuel. Tout nouveau message qui aura les critères de recherche sera virtuellement sauvegardé dans ce dossier

Le raccourci clavier est « CTRL MAJ F »

# 4.2.8.4 Recherche dans les adresses

Rechercher dans les adresses...

Ouvre la fenêtre de recherche dans les adresses connues et collectées. Les critères de recherche sont :

recherche par nom

- recherche par surnom
- adresse électronique
- Téléphone
- etc ...

| 📄 Recherche avancée dan          | s le carnet d'ac   | iresses      |                            |                 | _ Ø X                                  |  |
|----------------------------------|--------------------|--------------|----------------------------|-----------------|----------------------------------------|--|
| Rechercher <u>d</u> ans : Adr    | esses person •     | <b>~</b>     |                            |                 | <u>R</u> echercher<br>E <u>f</u> facer |  |
| • validen <u>t</u> toutes les co | onditions suivante | es 🔿 validen | t a <u>u</u> moins une des | conditions suiv | antes                                  |  |
| Nom affiché 🗸                    | contient           | ~            |                            |                 | + -                                    |  |
|                                  |                    |              |                            |                 |                                        |  |
|                                  |                    |              |                            |                 |                                        |  |
|                                  |                    |              |                            |                 |                                        |  |
| Nom Adresse él                   | ectronique         | Société      | Tél. travail               | Carnet d'adres  | ses 🖽                                  |  |
|                                  |                    |              |                            |                 |                                        |  |
|                                  |                    |              |                            |                 |                                        |  |
|                                  |                    |              |                            |                 |                                        |  |
|                                  |                    |              |                            |                 |                                        |  |
| Bropriétés Écrire Supprimer      |                    |              |                            |                 |                                        |  |
| <u>r</u> ioprietes <u>Ec</u> ili | e <u>S</u> ubbume  |              |                            |                 |                                        |  |
|                                  |                    |              |                            |                 | ///                                    |  |

Une fois la personne trouvée, il est possible de lui écrire, de consulter ses coordonnées ou de le supprimer

### 4.2.9 Dossier préféré

Dossier préféré

Permet de marquer le dossier sélectionné comme préféré. Par la suite, en ne sélectionnant que les dossiers préférés dans Affichage/Dossiers/Préférés, seuls ceux marqués comme préférés seront visbles

#### 4.2.10 <u>Propriétés du dossier</u>

### Propriétés du dossier

#### Fourni les propriétés du dossier sélectionné :

#### – <u>Onglet Informations générales</u>

| 📄 Propriétés du dossier… 🗕 🕫 🛪                                                                                                    |                                                                              |                        |                   |        |  |  |
|----------------------------------------------------------------------------------------------------|------------------------------------------------------------------------------|------------------------|-------------------|--------|--|--|
| Informations géné                                                                                                    | rales Règles de conservat                                                    | on Synchronisation P   | artage Quotas     |        |  |  |
| <u>N</u> om : Courrie                                                                                                    | r entrant                                                                    |                        |                   |        |  |  |
| Emplacement : imap://lann%40worldonline.fr@imap.free.fr/INBOX                                                                                                    |                                                                              |                        |                   |        |  |  |
| Nombre de mess                                                                                                    | sages : 102                                                                  | Taille                 | e sur le disque : | 7,4 Mo |  |  |
| ✓ Inclure les me                                                                                                    | ✓ Inclure les messages de ce dossier dans les résultats de recherche globale |                        |                   |        |  |  |
| <u>E</u> ncodage de tex                                                                                                    | te de dernier recours : O                                                    | ccidental (ISO-8859-1) | ) ~               |        |  |  |
| Appliquer l'encodage à tous les messages du dossier (ignorer l'auto-détection ainsi que l'encodage spécifique par message)                                                                                                    |                                                                              |                        |                   |        |  |  |
| Il arrive que le fichier d'index du dossier (.msf) soit<br>endommagé et que des messages semblent manquants alors<br>que d'autres messages supprimés sont visibles ; la réparation<br>du dossier peut résoudre ces problèmes. |                                                                              |                        |                   |        |  |  |
|                                                                                                    |                                                                              |                        | Annuler           | ОК     |  |  |

En premier lieu, on trouve le nom du dossier sélectionné

l'emplacement du dossier sur le serveur ou sur le disque selon le protocole IMAP ou

POP3

Le nombre de messages présent dans le dossier sélectionné

Taille du dossier sur le disque ou le serveur

La possibilité de faire une recherche dans ce dossier

Type et sélection d'encodage des caractères

La possibilité de réparer le dossier

- Onglet de Règles de conservation

| 📄 Propriétés du dossier…                                                                                          | _ 0 X                                                                |
|----------------------------------------------------------------------------------------------------|----------------------------------------------------------------------|
| Informations générales Règles de conservation                                                                     | Synchronisation Partage Quotas                                       |
| Afin de gagner de l'espace disque, les anciens<br>définitivement. Les copies locales et les origina<br>supprimés. | messages peuvent être supprimés<br>aux sur le serveur distant seront |
| Utiliser <u>m</u> es paramètres de compte                                                                         |                                                                      |
| Ne supprimer aucun message                                                                                        |                                                                      |
| O Supprimer tous <u>l</u> es messages, sauf le                                                                    | es 2000 🗘 messages les plus récents                                  |
| ○ S <u>u</u> pprimer les messages ayant plus o                                                                    | le 30 û jours                                                        |
| ✓ Toujours conserver les messages suiv                                                                            | /is                                                                  |
|                                                                                                    |                                                                      |
|                                                                                                    |                                                                      |
|                                                                                                    |                                                                      |
|                                                                                                    | Annuler OK                                                           |

Option paramètres de compte : utilise les paramètres enregistrés dans les préférences de chaque compte associé

Si ce n'est pas coché, chaque compte utilise les paramètres définis dans cet onglet

– <u>Synchronisation</u>

| 📄 Propriétés du dossier…                      |                 |         |        | _ Ø X |
|-----------------------------------------------|-----------------|---------|--------|-------|
| Informations générales Règles de conservation | Synchronisation | Partage | Quotas |       |
| Sélectionner ce dossier pour une utilisation  | hors connexion  |         |        |       |
| Téléc <u>h</u> arger maintenant               |                 |         |        |       |
|                                               |                 |         |        |       |
|                                               |                 |         |        |       |
|                                               |                 |         |        |       |
|                                               |                 |         |        |       |
|                                               |                 |         |        |       |
|                                               |                 |         |        |       |
|                                               |                 | Annul   | er     | ОК    |

Autorise ou non ce dossier pour une utilisation hors connexion. S'il est autorisé, une synchronisation sera tentée avant le passage hors connexion

– <u>Partage</u>

| 🝺 Propriétés du dossier…                                                                                                    | _ Ø X |
|----------------------------------------------------------------------------------------------------|-------|
| Informations générales Règles de conservation Synchronisation Partage Quotas                                                                                                    |       |
| Type de dossier : Dossier personnel<br>Ceci est un dossier de courrier personnel. Il n'est pas partagé.                                                                                           |       |
| Vous avez les permissions suivantes :<br>Lire, Écrire, Insérer (copier dans), Afficher, Changer l'état Lu/Non lu, Supprimer les<br>messages, Vider, Créer un sous-dossier, Administrer le dossier |       |
| Annuler                                                                                                    |       |

#### Informe l'utilisateur de ses droits

– <u>Quotas</u>

| 📄 Propriétés du dossi | er                |            |          |         | -  | 8 X | : |
|-----------------------|-------------------|------------|----------|---------|----|-----|---|
| Informations générale | s Synchronisation | Partage    | Quotas   |         |    |     |   |
| Racine des quotas :   |                   |            |          |         |    |     |   |
| Utilisation :         | 200346 sur 51200  | 0 Ko utili | sés      |         |    |     |   |
| Statut :              |                   | 39%        | utilisés |         |    |     |   |
|                       |                   |            |          |         |    |     |   |
|                       |                   |            |          |         |    |     |   |
|                       |                   |            |          |         |    |     |   |
|                       |                   |            |          |         |    |     |   |
|                       |                   |            |          |         |    |     |   |
|                       |                   |            |          |         |    |     |   |
|                       |                   |            |          |         |    |     |   |
|                       |                   |            |          |         |    |     |   |
|                       |                   |            |          |         |    |     |   |
|                       |                   |            |          |         |    |     |   |
|                       |                   |            |          | Annuler | OK |     |   |

Informe l'utilisateur sur la capacité mémoire restante du dossier sur le serveur ou sur le

#### disque dur

#### 4.2.11 <u>Paramètres des comptes</u>

| 📄 Paramètres des comptes Courrier et Groupe:                                                                                                    | 5                                                                                                    | _ Ø ¥                                                                    |  |  |
|----------------------------------------------------------------------------------------------------|----------------------------------------------------------------------------------------------------|--------------------------------------------------------------------------|--|--|
| ✓ Mann@worldonline.fr                                                                                                    | Paramètres du compte - <lann@worldonline.fr></lann@worldonline.fr>                                                                                                    |                                                                          |  |  |
| <ul> <li>Parametres serveur</li> <li>Copies et dossiers</li> <li>Rédaction et adressage</li> <li>Paramètres des indésirables</li> <li>Synchronisation et espace disque</li> <li>Accusés de réception</li> <li>Sécurité</li> <li>Bossiers locaux</li> <li>Paramètres des indésirables</li> <li>Espace disque</li> <li>Serveur sortant (SMTP)</li> </ul> | Nom du <u>c</u> ompte : lann@w                                                                                                    | orldonline.fr                                                            |  |  |
|                                                                                                    | Identité par défaut<br>Chaque compte dispose d'informations sur l'expéditeur qui sont systématiquement transmises<br>avec les messages. Elles vous identifient auprès de vos correspondants. |                                                                          |  |  |
|                                                                                                    | <u>N</u> om :                                                                                                    | Alain Lamourec                                                           |  |  |
|                                                                                                    | <u>A</u> dresse électronique :                                                                                                    | lann@worldonline.fr                                                      |  |  |
|                                                                                                    | A <u>d</u> resse pour la réponse :                                                                                                    | Les destinataires enverront leur réponse à cette autre adresse           |  |  |
|                                                                                                    | Organisation :                                                                                                    |                                                                          |  |  |
|                                                                                                    | Te <u>x</u> te de signature :                                                                                                    | Utiliser HTML (par ex., <b>bold</b> )                                    |  |  |
|                                                                                                    | Apposer la signature à p                                                                                                    | vartir d'un fichier (texte, <u>H</u> TML ou image) :<br>Cho <u>i</u> sir |  |  |
|                                                                                                    | Joindre ma carte de <u>v</u> isi                                                                                                    | te aux messages <u>M</u> odifier la carte                                |  |  |
|                                                                                                    | Serveur <u>s</u> ortant (SMTP) :                                                                                                    | Free Telecom - smtp.free.fr (Défaut) 🗸                                   |  |  |
|                                                                                                    |                                                                                                    | <u>G</u> érer les identités                                              |  |  |
| <u>G</u> estion des comptes                                                                                                    | /                                                                                                    |                                                                          |  |  |
|                                                                                                    |                                                                                                    | Annuler OK                                                               |  |  |

#### - Onglet général

Nom du compte : Nom de ce compte mail et ce qui est affiché dans le volet des comptes

Nom : le nom de l'émetteur tel qu'il est vu par les destinataires

**Adresse électronique** : c'est l'adresse connue par votre fournisseur d'accès. Faire attention à respecter les majuscules, minuscules, points, etc ....

Adresse pour la réponse : vous pouvez très bien décider de choisir une adresse de réponse différente de celle de l'envoi

**Organisation :** C'est le nom de votre entreprise, organisation, association, etc ...

**Texte de signature :** on peut y apposer une signature récapitulant votre nom, adresse, numéro de téléphone, etc ... qui est insérée à la fin du message

**Apposer la signature à partir d'un fichier texte :** Même chose que précédemment mais à partir d'un fichier. Ça a l'avantage de pouvoir le sauvegarder

**Joindre ma carte de visite aux messages :** Le fichier Vcard sera joint à chaque message. Ce fichier peut être modifié en cliquant sur « Modifier la carte »

Serveur SMTP sortant : Choix du serveur SMTP pour envoyer les messages

**Gérer les identités :** Permet de créer plusieurs identités. A part tromper le fisc, je ne vois pas trop à quoi ça sert:)
#### - Onglet Paramètres du serveur

| 📄 Paramètres des comptes Courrier et Groupes                               |                                                                                | - 6 X |  |  |  |  |
|----------------------------------------------------------------------------|--------------------------------------------------------------------------------|-------|--|--|--|--|
| <ul> <li><u>lann@worldonline.fr</u></li> <li>Paramètres serveur</li> </ul> | Paramètres du serveur                                                          |       |  |  |  |  |
| Copies et dossiers                                                         | Type de serveur : Serveur de courrier IMAP                                     |       |  |  |  |  |
| Rédaction et adressage<br>Paramètres des indésirables                      | Nom du serveur : imap.free.fr Port : 993 û Défaut :                            | 993   |  |  |  |  |
| Synchronisation et espace disque<br>Accusés de réception                   | No <u>m</u> d'utilisateur : lann@worldonline.fr                                |       |  |  |  |  |
| Sécurité                                                                   | Paramètres de sécurité                                                         |       |  |  |  |  |
| Dossiers locaux     Paramètres des indésirables                            | Sécurité de la connexion : SSL/TLS                                             |       |  |  |  |  |
| Espace disque   Serveur sortant (SMTP)                                     | Méthode d'authentification : Mot de passe normal                               |       |  |  |  |  |
|                                                                            | Paramètres du serveur                                                          |       |  |  |  |  |
|                                                                            | ✓ Vérifier le courrier au lancement                                            |       |  |  |  |  |
|                                                                            | ✓ Vérifier les nouveaux messages toutes les 10 <sup>+</sup> minutes            |       |  |  |  |  |
|                                                                            | Autoriser les notifications instantanées lorsque de nouveaux messages arrivent |       |  |  |  |  |
|                                                                            | Lorsque je supprime un message :                                               |       |  |  |  |  |
|                                                                            | 📀 le mettre dans ce d <u>o</u> ssier : 🛛 📷 Corbeille sur lann@worldonline.fr 🗸 |       |  |  |  |  |
|                                                                            | ○ le marguer comme supprimé                                                    |       |  |  |  |  |
|                                                                            | ◯ le supprimer immé <u>d</u> iatement                                          |       |  |  |  |  |
|                                                                            | Avancé <u>s</u> .                                                              |       |  |  |  |  |
|                                                                            | Stockage des messages                                                          |       |  |  |  |  |
|                                                                            | Nettoyer le dossier « Courrier entrant » en quittant.                          |       |  |  |  |  |
|                                                                            | Vider la cor <u>b</u> eille en quittant                                        |       |  |  |  |  |
|                                                                            | Type de stockage des messages : Un fichier par dossier (mbox)                  |       |  |  |  |  |
| Gestion des comptes 🗸 🗸                                                    | Répertoire local :                                                             |       |  |  |  |  |
|                                                                            | Annuler Of                                                                     |       |  |  |  |  |

Attention : Éviter d'y toucher si tout fonctionne bien

Les premières lignes correspondent aux identifiants fournis à la création du compte.

Nom du serveur : le nom du serveur tel qu'il est connu sur internet

Nom de l'utilisateur : Adresse mail de l'expéditeur

**Sécurité de la connexion** : Cela permet de chiffrer les paramètres de connexion évitant ainsi la circulation en clair des mots de passes et identifiants. Dépend de votre fournisseur d'accès

**Méthode d'identification** : Dépend de votre fournisseur d'accès mais très certainement par mot de passe.

**Vérifier le courrier au lancement :** Force Thunderbird à vérifier et rapatrier les messages au lancement du logiciel

**Vérifier les nouveaux messages toutes les x minutes :** Thunderbird vérifie sur le serveur les nouveaux messages et les affiche

#### Autoriser les notifications instantanées lorsque les nouveaux messages arrivent :

Affiche une notification en bas de l'écran lorsque de nouveaux messages sont apparus

#### Suppression de messages :

- le mettre dans un dossier spécifique
- marqué comme supprimé : reste dans la liste des messages mais est barré
- supprimer immédiatement : est définitivement supprimé

**Nettoyer le dossier « Courrier entrant » en quittant :** Supprime les messages lorsque l'on quitte Thunderbird

Vider la corbeille en quittant : la corbeille est vidé à chaque arrêt de Thunderbird

**Répertoire local :** Affiche le fichier et le répertoire où sont stockés sur le disque dur vos paramètres du compte de Thunderbird

#### - Onglet Copies et dossiers

| 📄 Paramètres des comptes Courrier et Groupes                                                                                                    |                                                                                                    |                                     |                                      | _ 6 X               |  |  |  |
|----------------------------------------------------------------------------------------------------|----------------------------------------------------------------------------------------------------|-------------------------------------|--------------------------------------|---------------------|--|--|--|
| <ul> <li>Iann@worldonline.fr</li> <li>Paramètres serveur</li> </ul>                                                                                                    | Copies et dossiers                                                                                                    |                                     |                                      |                     |  |  |  |
| Copies et dossiers<br>Rédaction et adressage<br>Paramètres des indésirables                                                                                                    | Lors de l'envoi de messages, aut<br><u>Placer une copie dans :</u>                                                                                                    | tomati                              | iquement :                           |                     |  |  |  |
| Synchronisation et espace disque<br>Accusés de réception<br>Sécurité<br><b>Dossiers locaux</b><br>Paramètres des indésirables<br>Espace disque<br><b>Serveur sortant (SMTP)</b> | ODossier « En <u>v</u> oyés » de : 🖂                                                                                                    | lann@v                              | worldonline.fr                       | ~                   |  |  |  |
|                                                                                                    | <u>A</u> utre dossier :                                                                                                    | ○Autre dossier :                    |                                      |                     |  |  |  |
|                                                                                                    | Placer les répo <u>n</u> ses dans le do                                                                                                    | ossier d                            | du message auquel il a été répo      | ndu                 |  |  |  |
|                                                                                                    | Mettre en copie ces adresses :       Adresses séparées parées parées :         Mettre en copie cachée ces adresses :       Adresses séparées parées par |                                     | Adresses séparées par des vi         |                     |  |  |  |
|                                                                                                    |                                                                                                    |                                     | : Adresses séparées par des virgules |                     |  |  |  |
|                                                                                                    | Archives des messages                                                                                                    |                                     |                                      |                     |  |  |  |
|                                                                                                    | ✓ Conserver les archives dans :                                                                                                    |                                     |                                      | Options d'archivage |  |  |  |
|                                                                                                    | ODossier « Archives » dans : ☐ lann@worldonline.fr                                                                                                    |                                     | @worldonline.fr                      | ~                   |  |  |  |
|                                                                                                    | ○ A <u>u</u> tre :                                                                                                    | 📕 Choi                              | isir le dossier                      | ~                   |  |  |  |
|                                                                                                    | Brouillons et modèles<br>Conserver les brouillons dans :                                                                                                    |                                     |                                      |                     |  |  |  |
|                                                                                                    | 💿 Dossie <u>r</u> « Brouillons » de : 🕞                                                                                                    | a lann@                             | @worldonline.fr                      | ~                   |  |  |  |
|                                                                                                    | O Au <u>t</u> re dossier :                                                                                                    | 🗐 Brouillons sur lann@worldonline.f |                                      | ~                   |  |  |  |
|                                                                                                    | Conserver les modèles dans :                                                                                                    |                                     |                                      |                     |  |  |  |
|                                                                                                    | ODossier « Modè <u>l</u> es » de :                                                                                                    | lann@v                              | worldonline.fr                       | ~                   |  |  |  |
|                                                                                                    | O Autr <u>e</u> dossier :                                                                                                    | Modèle                              | es sur lann@worldonline.fr           | ~                   |  |  |  |
|                                                                                                    | Demander une confirmation <u>q</u> uar                                                                                                    | nd les n                            | messages sont enregistrés            |                     |  |  |  |
| <u>G</u> estion des comptes V                                                                                                    |                                                                                                    |                                     |                                      |                     |  |  |  |
|                                                                                                    |                                                                                                    |                                     |                                      | Annuler OK          |  |  |  |

Cet onglet vous permet de gérer vos copies de messages.

#### Copies de messages envoyés :

- Dossier « Envoyés » du compte : A chaque message envoyés, une copie sera sauvegardée dans le dossier « Envoyés » de votre compte de messagerie
- Autre dossier : Même chose mais dans un dossier de votre choix
- Placer le message dans le dossier du message auquel il a été répondu : le message envoyé sera copié dans le dossier ou le message dont on a répondu a été classé

**Mettre en copie ces adresses :** Pour chaque message, ces adresse seront en copie des messages envoyés

#### Mettre en copie cachée ces adresses : Même chose mais en copie cachée

**Archivage :** Lors de l'archivage du message (clic droit sur le message et sélection d'archivage), dossier où est archivé le message

Brouillons et modèles : Même chose pour les brouillons et les modèles

- Onglet Rédaction et adressage

| 🝺 Paramètres des comptes Courrier et Groupes                                                                                                    |                                                                                                    | _ Ø X |  |  |  |  |
|----------------------------------------------------------------------------------------------------|----------------------------------------------------------------------------------------------------|-------|--|--|--|--|
| <ul> <li>Iann@worldonline.fr</li> <li>Paramètres serveur</li> </ul>                                                                                                    | Rédaction et adressage                                                                                                    |       |  |  |  |  |
| <ul> <li>Iann@worldonline.fr<br/>Paramètres serveur<br/>Copies et dossiers</li> <li>Rédaction et adressage<br/>Paramètres des indésirables<br/>Synchronisation et espace disque<br/>Accusés de réception<br/>Sécurité</li> <li>Dossiers locaux<br/>Paramètres des indésirables<br/>Espace disque</li> <li>Serveur sortant (SMTP)</li> </ul> | Rédaction et adressage         Rédaction des messages         ✓ Rédiger les messages en HTML         ✓ Citer le message original dans la réponse         Lors de la rédaction         Lors de la rédaction         la réponse commence avant la citation         ✓ et placer la signature         sous ma réponse (au-dessus de la citation)         ✓ Ajguter la signature pour les réponses         Ajouter la signature pour les transferts         Préférences globales de rédaction         Adressage         Lors de la recherche d'adresses :         ④ Utiliser mes préférences globales de serveur LDAP pour ce compte         Utiliser un serveur LDAP différent :         Auron       ✓ Modifier les annuaires |       |  |  |  |  |
| <u>G</u> estion des comptes ∽                                                                                                    | <u>P</u> références globales d'adressage                                                                                                    |       |  |  |  |  |
|                                                                                                    | Annuler                                                                                                    | ОК    |  |  |  |  |

**Rédiger les message en HTML :** Permet de mettre des photos, de formater le texte, etc ... à partir du langage HTML. Attention certaines listes de diffusions ne tolèrent pas le formatage HTML

#### Citer le message original dans la réponse :

- A la rédaction, le message de réponse commencera en haut du message
- A la rédaction, le message de réponse commencera en bas du message
- A la rédaction, le message ne sera pas cité, il fera parti intégrante du message de réponse

Placement de la signature en dessous ou au dessus de la citation

Ajout des signatures lors de la réponse ou le transfert du message

#### Adressage :

Permet de choisir un serveur de contacts différents de celui du fournisseur d'accès

– Onglet Paramètres pour les indésirables

| 🝺 Paramètres des comptes Courrier et Groupes                                                                                                    |                                                                                                    | -                                                                                                    | 6 X |
|----------------------------------------------------------------------------------------------------|----------------------------------------------------------------------------------------------------|----------------------------------------------------------------------------------------------------|-----|
| Iann@worldonline.fr<br>Paramètres serveur                                                                                                    | Paramètres pour les indésirables                                                                                                    |                                                                                                    |     |
| Paramètres serveur         Copies et dossiers         Rédaction et adressage         Paramètres des indésirables         Synchronisation et espace disque         Accusés de réception         Sécurité         ✓         Dossiers locaux         Paramètres des indésirables         Espace disque         ✓         Serveur sortant (SMTP) | Sélection         Quand cette fonctionnalité est activée, vous devez courriels indésirables en utilisant le bouton « Indésirables en utilisant le bouton « Indésirables ou pas. Vous devez ceux qui ne le sont pas. Par la suite, Thunderbird se automatiquement.         Ne pas marquer automatiquement les message         Adresses collectées         Adresses personnelles         Mes contacts         Se fier aux en-têtes de courrier indésirable place         Quand cette fonctionnalité est activée, Thunderbird se courrier indésirable place         Destination et rétention         Déplacer les nouveaux courriels indésirables ver         Dossier « Indésirables » sur :         Autre : | sirables pour ce compte<br>d'abord entraîner Thunderbird à identifier les<br>irables » de la barre d'outils pour marquer les<br>identifier à la fois les courriels indésirables et<br>era en mesure de détecter les indésirables<br>es comme indésirables si l'expéditeur est dans<br>es par : SpamAssassin<br>d considère automatiquement les messages<br>rs :<br>donline.fr<br>dossier | :   |
| Gestion des comptes                                                                                                    | <u>Supprimer automatiquement les courriels in</u>                                                                                                    | desirables agés de plus de 🦳 14 🗘 jours                                                                                                    |     |
| Gestion des comptes V                                                                                                    |                                                                                                    | Annuler OK                                                                                                    |     |

### Activer les contrôles adaptatifs de courriels indésirables pour ce compte :

Thunderbird met en œuvre un système détectant automatiquement les courriers indésirables. Par contre, il va falloir l'aider et le guider au départ pour l'apprendre à détecter ces courriers indésirables en les marquants comme indésirables. Les émetteurs de courriers peuvent être classés comme fiable s'ils sont dans vos adresses personnelles

**Se fier aux en-têtes de courrier indésirable placés par :** Des modules sont installés par défaut dans Thunderbird. Ils détectent automatiquement les courriers indésirables. Ces modules sont : SpamAssassin, Bogofiler, DSPAM, POPFile, SpamPal. A vous de choisir celui qui vous convient le mieux

**Destination et rétention :** Il est possible de déplacer automatiquement des messages classés comme Spam dans des dossiers spécifiques. Attention car vous ne verrez pas ces messages.

#### – Onglet Synchronisation et espace disque

| 📄 Paramètres des comptes Courrier et Groupes                                | _ Ø ×                                                                                                    |  |  |  |  |  |
|-----------------------------------------------------------------------------|----------------------------------------------------------------------------------------------------|--|--|--|--|--|
| <ul> <li>Iann@worldonline.fr</li> <li>Paramètres serveur</li> </ul>         | Synchronisation et espace disque                                                                                                    |  |  |  |  |  |
| Copies et dossiers<br>Rédaction et adressage<br>Paramètres des indésirables | Synchronisation des messages<br>✓ Conserver les messages de ce compte sur cet ordinateur                                                                                       |  |  |  |  |  |
| Synchronisation et espace disque<br>Accusés de réception<br>Sécurité        | Espace disque                                                                                                    |  |  |  |  |  |
| Paramètres des indésirables                                                 | Pour économiser de l'espace disque, le téléchargement des messages depuis le serveur et la<br>conservation des copies peuvent être restreints par âge et par taille.           |  |  |  |  |  |
| Serveur sortant (SMTP)                                                      | <ul> <li>Synchroniser tous les messages localement sans critère d'âge</li> </ul>                                                                                               |  |  |  |  |  |
|                                                                             | ○ Synchroniser les plus récents 30 0 jours 🗸                                                                                                    |  |  |  |  |  |
|                                                                             | Ne pas télécharger les <u>m</u> essages dont la taille dépasse 50 $^\circ$ Ko                                                                                                  |  |  |  |  |  |
|                                                                             | Afin de gagner de l'espace disque, les anciens messages peuvent être supprimés définitivement.<br>Les copies locales et les originaux sur le serveur distant seront supprimés. |  |  |  |  |  |
|                                                                             | Ne supprimer aucun message                                                                                                    |  |  |  |  |  |
|                                                                             | ○ Supp <u>r</u> imer tous les messages, sauf les 2000 ¢ plus récents                                                                                                    |  |  |  |  |  |
|                                                                             | ○ <u>S</u> upprimer les messages ayant plus de 30 ¢ jours                                                                                                    |  |  |  |  |  |
|                                                                             | ✓ Toujours conserver les messages suivis                                                                                                    |  |  |  |  |  |
|                                                                             |                                                                                                    |  |  |  |  |  |
|                                                                             |                                                                                                    |  |  |  |  |  |
|                                                                             |                                                                                                    |  |  |  |  |  |
| <u>G</u> estion des comptes ✓                                               |                                                                                                    |  |  |  |  |  |
|                                                                             | Annuler OK                                                                                                    |  |  |  |  |  |

**Synchronisation des messages :** Permet, lorsque l'on n'est plus connecté de conserver une copie des messages sur le disque dur. Lors de la prochaine connection, les messages du disque seront mis à jour avec ceux du serveur. Le serveur garde la priorité

**Espace disque :** Permet, selon les choix effectués, de gérer l'espace disque de l'ordinateur. Ces options sont :

- synchroniser tous les messages. L'espace disque n'est pas optimisé
- synchroniser les plus récents, selon une date définie.
- ne pas téléchargé les messages trop volumineux, selon une taille définie
- ne pas supprimer de messages. L'espace disque n'est pas optimisé
- supprimer les messages les plus récents, selon une date définie
- supprimer les messages les plus récents, selon un nombre défini
- conserver les messages qui ont été marqués comme suivis

### – Onglet Accusés de réception

| 🝺 Paramètres des comptes Courrier et Groupes                        |                                                                         | _ 6 X                         |  |  |  |  |
|---------------------------------------------------------------------|-------------------------------------------------------------------------|-------------------------------|--|--|--|--|
| <ul> <li>Iann@worldonline.fr</li> <li>Paramètres serveur</li> </ul> | Accusés de réception                                                    |                               |  |  |  |  |
| Copies et dossiers                                                  | Accusés de réception                                                    |                               |  |  |  |  |
| Paramètres des indésirables                                         | Utiliser mes préférences globales d'accusés de réception pour ce compt  | e                             |  |  |  |  |
| Synchronisation et espace disque<br>Accusés de réception            |                                                                         | Pré <u>f</u> érences globales |  |  |  |  |
| Sécurité                                                            | <u>Personnaliser les accusés de réception pour ce compte</u>            |                               |  |  |  |  |
| Dossiers locaux<br>Paramètres des indésirables                      | Lors de l'envoi d'un message, toujours demander un accusé de récep      | btion                         |  |  |  |  |
| Espace disque                                                       | Lorsqu'un accusé de réception arrive :                                  |                               |  |  |  |  |
| Served Solutie (SHIT)                                               | Le laisser dans le dossier « Courrier entrant »                         |                               |  |  |  |  |
|                                                                     | ○ L <u>e</u> déplacer dans le dossier « Envoyés »                       |                               |  |  |  |  |
|                                                                     | Lors de la réception d'une demande d'accusé de réception :              |                               |  |  |  |  |
|                                                                     | <u>N</u> e jamais envoyer d'accusé de réception                         |                               |  |  |  |  |
|                                                                     | • Autoriser les accusés de réception pour certains messages             |                               |  |  |  |  |
|                                                                     | <u>S</u> i je ne suis pas dans le destinataire ou en copie du message : | Me demander                   |  |  |  |  |
|                                                                     | Si l'expéditeur est hors de mon domaine :                               | Me demander                   |  |  |  |  |
|                                                                     | Dans tous les autres cas :                                              | Me demander                   |  |  |  |  |
|                                                                     |                                                                         |                               |  |  |  |  |
|                                                                     |                                                                         |                               |  |  |  |  |
|                                                                     |                                                                         |                               |  |  |  |  |
|                                                                     |                                                                         |                               |  |  |  |  |
| <u>G</u> estion des comptes ✓                                       |                                                                         |                               |  |  |  |  |
|                                                                     |                                                                         | Annuler OK                    |  |  |  |  |

**Utiliser les préférences globales** : Utilisera les paramètres sauvegardés dans les préférences, vu ci-dessous

#### Personnalisation des accusés de réception :

- Accusé de réception pour chaque message
- à la réception de l'accusé, le laisser dans les courriers entrants ou le déplacer dans le dossier « Envoyés »
- Ne jamais envoyé d'accusé de réception
- autorisation d'envoi d'accusés de réception (pas destinataire, copie de message, expéditeur inconnu, etc ...)

# – Onglet Sécurité

| 📄 Paramètres des comptes Courrier et Groupes                                                                    | _ Ø ×                                                                                                    |
|----------------------------------------------------------------------------------------------------|----------------------------------------------------------------------------------------------------|
| Iann@worldonline.fr<br>Paramètres serveur                                                                       | Sécurité                                                                                                    |
| Copies et dossiers<br>Rédaction et adressage<br>Paramètres des indésirables<br>Synchronisation et espace disque | Pour envoyer et recevoir des messages signés ou chiffrés, il est nécessaire de spécifier à la fois un certificat de signature numérique et un certificat de chiffrement.<br><b>Signature</b><br>Certificat personnel pour signer numériquement les messages envoyés : |
| Sécurité                                                                                                    | <u>S</u> électionner un certificat                                                                                                    |
| Paramètres locaux     Paramètres des indésirables     Espace disque     Serveur sortant (SMTP)                  | Signer les messages numériquement Chiffrement Cartificat porconnel pour chiffrer et déchiffrer les messages enveyée :                                                                                                    |
|                                                                                                    | Certificat personnel pour chiffrer et dechiffrer les messages envoyes :<br>Sélectionner Effacer                                                                                                    |
|                                                                                                    | Utiliser le chiffrement pour l'envoi des messages :<br>Jamais<br>Toujours chiffrer les messages<br>Certificats<br>Gérer les certificats Périphériques de sécurité                                                                                                    |
| <u>G</u> estion des comptes                                                                                     |                                                                                                    |
|                                                                                                    | Annuler OK                                                                                                    |

Signature : Permet de signer un message grâce à un certificat

**Chiffrement :** Permet de chiffrer le message grâce à une clé de chiffrement

Gérer les certificats : Gestion des certificats présents sur l'ordinateur (import,

suppression

#### - Onglet Serveur SMTP

| 📄 Paramètres des comptes Courrier et Groupes                                |                                                                                                    | _ Ø X                                             |
|-----------------------------------------------------------------------------|----------------------------------------------------------------------------------------------------|---------------------------------------------------|
| Iann@worldonline.fr<br>Paramètres serveur                                   | Serveur SMTP                                                                                                    |                                                   |
| Copies et dossiers<br>Rédaction et adressage<br>Paramètres des indésirables | Lorsque vous gérez vos identités, vous pouvez utiliser un serveur de cette<br>comme Serveur sortant (SMTP), ou utiliser le serveur par défaut de cette li<br>« Utiliser le serveur par défaut ». | liste en le sélectionnant<br>ste en sélectionnant |
| Accusés de réception                                                        | Free Telecom - smtp.free.fr (Défaut)                                                                                                    | Ajouter                                           |
| Sécurité                                                                    |                                                                                                    | Modifier                                          |
| Dossiers locaux      Daramàtros dos indésirables                            |                                                                                                    |                                                   |
| Espace disque                                                               |                                                                                                    | Supprimer                                         |
| 😥 Serveur sortant (SMTP)                                                    |                                                                                                    | Utiliser par <u>d</u> éfaut                       |
|                                                                             |                                                                                                    |                                                   |
|                                                                             |                                                                                                    |                                                   |
|                                                                             |                                                                                                    |                                                   |
|                                                                             |                                                                                                    |                                                   |
|                                                                             | Détails du serveur sélectionné :                                                                                                    |                                                   |
|                                                                             | Description : Free Telecom                                                                                                    |                                                   |
|                                                                             | Nom du serveur : smtp.free.fr                                                                                                    |                                                   |
|                                                                             | Nom d'utilisateur : lann@worldonline.fr                                                                                                    |                                                   |
|                                                                             | Méthode d'authentification : Mot de passe, transmission non sécurisée                                                                                                    |                                                   |
|                                                                             | Sécurité de la connexion : Aucune                                                                                                    |                                                   |
|                                                                             |                                                                                                    |                                                   |
|                                                                             |                                                                                                    |                                                   |
| <u>G</u> estion des comptes ✓                                               |                                                                                                    |                                                   |
|                                                                             |                                                                                                    | Annuler OK                                        |

Permet d'ajouter, supprimer et de modifier des serveurs SMTP.

Permet également de choisir le serveur SMTP par défaut

- Gestion des comptes

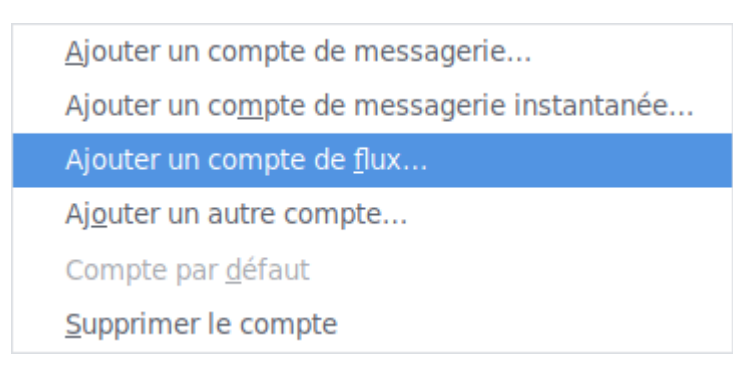

Permet d'ajouter ou de supprimer des comptes (messagerie, messagerie instantanée,

flux, etc ...)

Définir le compte par défaut

### 4.2.12 <u>Préférences</u>

– Onglet Général

| 📄 Préférence                   | es de Thun         | derbird       |                          |                |             |                            |                   | _ 6 X          |
|--------------------------------|--------------------|---------------|--------------------------|----------------|-------------|----------------------------|-------------------|----------------|
| <b>U</b><br>Général            | (Affichage         | Rédaction     | Messagerie instantanée   | Vie privée     | Sécurité    | <b>Q</b><br>Pièces jointes | Calendar          | کُنُ<br>Avancé |
| Page de d                      | lémarrag           | e de Thund    | lerbird                  |                |             |                            |                   |                |
| <mark>∠</mark> <u>A</u> ffiche | er la page (       | de démarrag   | e au lancement de Thunde | erbird         |             |                            |                   |                |
| A <u>d</u> resse :             | : https://         | live.mozillar | nessaging.com/thunderbir | d/start?locale | e=fr&versio | on=52.4.0&os=L             | ir Ré <u>i</u> ni | tialiser       |
| Moteur de                      | e recherc          | he par défa   | aut                      |                |             |                            |                   |                |
| 🔁 Bing                         | g                  |               | ~                        |                |             |                            |                   |                |
| Quand un                       | nouveau            | message a     | rrive :                  |                |             |                            |                   |                |
| ✓ Affiche                      | er un avert        | issement      |                          |                |             |                            | <u>P</u> ersonna  | aliser         |
| 🔽 Jouer (                      | un son             |               |                          |                |             |                            | <u>Jo</u> uer     | le son         |
| <ul> <li>Sol</li> </ul>        | n s <u>y</u> stème | pour « nouv   | eau message »            |                |             |                            |                   |                |
| 0 <u>U</u> ti                  | iliser le fici     | hier son suiv | ant :                    |                |             |                            |                   |                |
|                                |                    |               |                          |                |             |                            | Parc              | ourir          |
|                                |                    |               |                          |                |             |                            |                   |                |
|                                |                    |               |                          |                |             |                            |                   |                |
|                                |                    |               |                          |                |             |                            |                   |                |
|                                |                    |               |                          |                |             |                            |                   |                |
|                                |                    |               |                          |                |             |                            |                   |                |
|                                |                    |               |                          |                |             |                            |                   | Fermer         |

Cet onglet permet :

- choisir la page de démarrage à afficher
- le son à lancer lors de l'arrivée d'un nouveau message

- Onglet Affichage
  - Sous Onglet Formatage

| 📄 Préférences d                         | le Thunderbird       |                            |                |                |                     |               | _ 8 X          |
|-----------------------------------------|----------------------|----------------------------|----------------|----------------|---------------------|---------------|----------------|
| الله الله الله الله الله الله الله الله | Aa Rédaction         | Messagerie instantanée     | Vie privée     | Sécurité       | Ø<br>Pièces jointes | Calendar      | کِنُ<br>Avancé |
| Formatage Étic                          | quettes Avancé       |                            |                |                |                     |               |                |
| Polices et c                            | ouleurs              |                            |                |                |                     |               |                |
| Police par <u>d</u>                     | léfaut : sans-serif  |                            |                | ✓ <u>T</u> ail | le : 16 🗸           | <u>A</u> var  | ncé            |
|                                         |                      |                            |                |                |                     | <u>C</u> oule | eurs           |
| Messages e                              | n texte simple       |                            |                |                |                     |               |                |
| Afficher                                | les émoticônes sou:  | s forme graphique          |                |                |                     |               |                |
| Lors de l'aff                           | fichage de citations | en texte simple :          |                |                |                     |               |                |
| <u>S</u> tyle :                         | Normal               | ✓ <u>T</u> aille : Normale | ✓ C <u>o</u> u | leur :         |                     |               |                |
|                                         |                      |                            |                |                |                     |               |                |
|                                         |                      |                            |                |                |                     |               |                |
|                                         |                      |                            |                |                |                     |               |                |
|                                         |                      |                            |                |                |                     |               |                |
|                                         |                      |                            |                |                |                     |               |                |
|                                         |                      |                            |                |                |                     |               |                |
|                                         |                      |                            |                |                |                     |               |                |
|                                         |                      |                            |                |                |                     |               |                |
|                                         |                      |                            |                |                |                     |               |                |
|                                         |                      |                            |                |                |                     |               |                |
|                                         |                      |                            |                |                |                     |               | Fermer         |

Gérer la police par défaut, les émoticônes (HTML)

• Sous-onglet Étiquettes

| 📄 Préférences de Thunderbird       |                             |                |             |                            |              | _ Ø X            |
|------------------------------------|-----------------------------|----------------|-------------|----------------------------|--------------|------------------|
| Général Affichage Rédaction        | F<br>Messagerie instantanée | Vie privée     | Sécurité    | <i>Q</i><br>Pièces jointes | Calendar     | کِيَکَ<br>Avancé |
| Formatage Étiquettes Avancé        |                             |                |             |                            |              |                  |
| Les étiquettes peuvent être utilis | sées pour classer en catégo | ories et donne | er un ordre | de priorité à vos          | messages     |                  |
| Important                          |                             |                |             |                            | <u>N</u> ouv | /elle            |
| Work                               |                             |                |             |                            | Mod          | ifier            |
| Personal                           |                             |                |             |                            | Supr         | orimer           |
| To Do                              |                             |                |             |                            |              |                  |
| Later                              |                             |                |             |                            |              |                  |
|                                    |                             |                |             |                            |              |                  |
|                                    |                             |                |             |                            |              |                  |
|                                    |                             |                |             |                            |              |                  |
|                                    |                             |                |             |                            |              |                  |
|                                    |                             |                |             |                            |              |                  |
|                                    |                             |                |             |                            |              |                  |
|                                    |                             |                |             |                            |              |                  |
|                                    |                             |                |             |                            |              |                  |
|                                    |                             |                |             |                            |              |                  |
|                                    |                             |                |             |                            |              |                  |
|                                    |                             |                |             |                            |              |                  |
|                                    |                             |                |             |                            |              |                  |
|                                    |                             |                |             |                            |              |                  |
|                                    |                             |                |             |                            |              | Fermer           |

Gérer les étiquettes de marquage des messages

Sous-onglets Avancé ٠

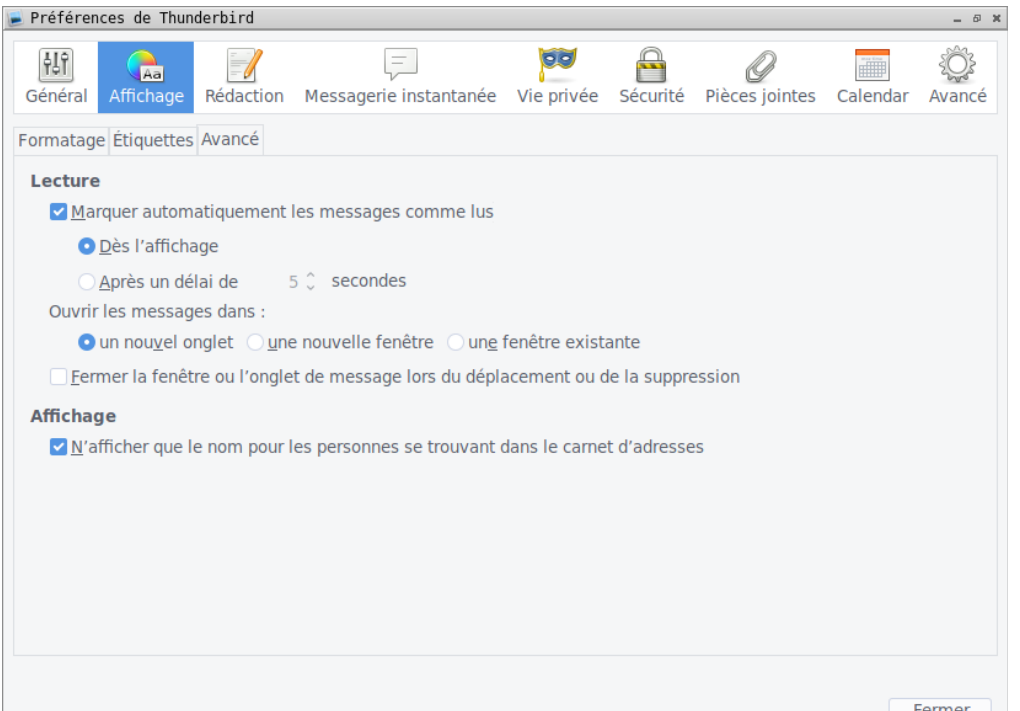

48

Règle les temps de marquage lu des messages, les règles d'ouverture des messages (nouvel onglet, nouvelle fenêtre, fenêtre existante)

Si la personne est connue dans le carnet d'adresse, afficher son nom plutôt que son adresse mail

- Onglet Rédaction
- Sous-onglet Général

| 📄 Préférer                                       | nces de Thur                                              | nderbird                                                       |                                                                                                    |                                             |                         |                          |                 | _ Ø X       |
|--------------------------------------------------|-----------------------------------------------------------|----------------------------------------------------------------|----------------------------------------------------------------------------------------------------|---------------------------------------------|-------------------------|--------------------------|-----------------|-------------|
| <mark>분</mark> 년<br>Général                      | (Affichage                                                | Rédaction                                                      | Tessagerie instantanée                                                                                                    | Vie privée                                  | Sécurité                | Ø<br>Pièces joi          | ntes Calendar   | ک<br>Avancé |
| Général A                                        | dressage O                                                | rthographe                                                     |                                                                                                    |                                             |                         |                          |                 |             |
| <u>T</u> ransf<br>✓ <u>S</u> au<br>✓ <u>D</u> ei | érer les me<br>uvegarde au<br>mander cont<br>ification de | ssages : in<br>tomatique to<br>firmation lors<br>pièces jointe | tégrés  v  v  tégrés  v  v  tégrés  v  tégrés  v  tégré | <u>a</u> jouter une<br>s<br>urci clavier po | extension<br>our envoye | au nom de<br>er un messa | fichier<br>ge   | ts-clés     |
| HTML                                             |                                                           | , , ,                                                          |                                                                                                    |                                             |                         |                          |                 |             |
| <u>P</u> olice                                   | : Largeur                                                 | variable                                                       |                                                                                                    |                                             | ~                       | Taill <u>e</u> :         | Moyenne         | ~           |
| <u>C</u> oule                                    | ur du texte :                                             | Cou                                                            | leur de l'arrière-plan :                                                                                                    |                                             |                         | <u>R</u> estaurer l      | es paramètres i | nitiaux     |
| 🗹 Uti                                            | liser le form                                             | at <u>p</u> aragraph                                           | e à la place du format text                                                                                                    | e principal pa                              | ar défaut               |                          |                 |             |
| Configur                                         | ation du cor                                              | mportement                                                     | pour l'envoi en format text                                                                                                    | e                                           |                         |                          | Options d'expé  | dition      |
|                                                  |                                                           |                                                                |                                                                                                    |                                             |                         |                          |                 |             |
|                                                  |                                                           |                                                                |                                                                                                    |                                             |                         |                          |                 |             |
|                                                  |                                                           |                                                                |                                                                                                    |                                             |                         |                          |                 |             |
|                                                  |                                                           |                                                                |                                                                                                    |                                             |                         |                          |                 |             |
|                                                  |                                                           |                                                                |                                                                                                    |                                             |                         |                          |                 |             |
|                                                  |                                                           |                                                                |                                                                                                    |                                             |                         |                          |                 | Fermer      |

Règle de transfert des messages (intégrés ou en pièce jointe)

Règle de sauvegarde des brouillons

Vérification du manque des pièces-jointes selon des mots clés

Règles de formatage des caractères en HTML

• Sous-onglet Adressage

| 📄 Préférences de Thunderbi                        | rd                                        |                 |          |                     |              | - 0 X          |
|---------------------------------------------------|-------------------------------------------|-----------------|----------|---------------------|--------------|----------------|
| Général Affichage Réda                            | action Messagerie instantan               | ée Vie privée   | Sécurité | Ø<br>Pièces jointes | Calendar     | کُنُ<br>Avancé |
| Général Adressage Orthogr                         | raphe                                     |                 |          |                     |              |                |
| Auto-complétion d'adr<br>Lors de la recherche d'a | resses<br>adresses, chercher les correspo | ondances dans : |          |                     |              |                |
| les <u>c</u> arnets d'adresse                     | es locaux                                 |                 |          |                     |              |                |
| un <u>s</u> erveur d'annuaire                     | e: Aucun                                  |                 |          | ✓ <u>M</u> odifie   | er les annua | ires           |
| ▲jouter les adresses de                           | es messages sortants dans :               | Adresses collec | tées     |                     |              | ~              |
|                                                   |                                           |                 |          |                     |              | Fermer         |

Règles d'auto complétion des adresses, de la collecte des adresses, choix des serveurs

• Sous-onglet Orthographe

d'annuaires

| 📄 Préférer                      | ices de Thur                    | nderbird                       |                             |            |          |                            |          | - 8 X            |
|---------------------------------|---------------------------------|--------------------------------|-----------------------------|------------|----------|----------------------------|----------|------------------|
| <b>FL</b><br>Général            | (Affichage                      | <b>R</b> édaction              | F<br>Messagerie instantanée | Vie privée | Sécurité | <b>Q</b><br>Pièces jointes | Calendar | کِيُکَ<br>Avancé |
| Général A                       | dressage O                      | rthographe                     |                             |            |          |                            |          |                  |
| <u>∨</u> érifie <u>∨</u> érifie | er l'orthogra<br>er la vérifica | phe avant l'e<br>ition pendant | envoi<br>la saisie          |            |          |                            |          |                  |
| Langue :                        | Français                        | (France)                       |                             |            | ~        |                            |          |                  |
| Téléchar                        | ger d'autres                    | dictionnaire                   | S                           |            |          |                            |          |                  |

Règles de vérification de l'orthographe (avant d'envoyer le message ou lors de son

### écriture)

Possibilité de télécharger des dictionnaires

– Onglet Messagerie Instantanée

| 📄 Préférences de Thu                                                                                                    | Inderbird                                                                                |                                                                                                    |                                     |            |                     |          | _ 8 X            |
|----------------------------------------------------------------------------------------------------|------------------------------------------------------------------------------------------|----------------------------------------------------------------------------------------------------|-------------------------------------|------------|---------------------|----------|------------------|
| Général Affichage                                                                                                    | Rédaction                                                                                | F<br>Messagerie instantanée                                                                                                    | Vie privée                          | Sécurité   | Ø<br>Pièces jointes | Calendar | کِيُکَ<br>Avancé |
| <u>A</u> u démarrage de Th                                                                                                    | underbird :                                                                              | Connecter mes comptes a                                                                                                    | utomatiquem                         | ent        |                     | ~        |                  |
| ✓ <u>P</u> ermettre à mes<br>✓ <u>e</u> t indiquer mo                                                                                                    | contacts de s<br>on absence av                                                           | avoir que mon compte est<br>vec le message suivant :                                                                              | inactif après                       | 5 Û 1      | minutes d'inactiv   | vité     |                  |
| Je suis abse                                                                                                    | nt pour le mo                                                                            | ment.                                                                                                    |                                     |            |                     |          |                  |
| <ul> <li>Envoyer les notifie</li> <li>À la réception d'u</li> <li>Afficher une notifie</li> <li>Jouer un son</li> <li>Son systèm</li> <li>Utiliser le fie</li> </ul> | cations de sa<br><b>In message</b><br>tification : a<br>e par défaut p<br>chier son suiv | isie dans mes conversation<br><b>qui vous est destiné :</b><br>avec le nom de l'expéditeur<br>pour la réception d'un nouv<br>rant | is<br>r et un aperçu<br>eau message | ı du messa | ge 🗸                |          | louer            |
|                                                                                                    |                                                                                          |                                                                                                    |                                     |            |                     | Parc     | ourir            |
|                                                                                                    |                                                                                          |                                                                                                    |                                     |            |                     |          |                  |
|                                                                                                    |                                                                                          |                                                                                                    |                                     |            |                     |          | Fermer           |

Permet de gérer les notifications et la connection automatiques des comptes de messagerie instantanée. Ces comptes, de moins en moins utilisés, sont ceux de MSN, Google, IRC, Twitter.

– Onglet Vie Privée

| 📄 Préférences de Thunderbird                                                                           |                                                   |               |          |                            |                | _ 0 X          |
|----------------------------------------------------------------------------------------------------|---------------------------------------------------|---------------|----------|----------------------------|----------------|----------------|
| Général Affichage Rédaction                                                                            | Messagerie instantanée                            | Vie privée    | Sécurité | <b>Q</b><br>Pièces jointes | Calendar       | کُنُ<br>Avancé |
| Contenu des messages<br>Autoriser le contenu distant<br>En savoir plus sur les probléma<br>Contenu web | dans les messages<br>tiques de vie privée liées a | u contenu dis | stant    |                            | E <u>x</u> cep | tions          |
| Se souvenir des sites web et                                                                           | liens visités                                     |               |          |                            |                |                |
| ✓ Accepter les cookies                                                                                 |                                                   |               |          |                            | Excep          | tions          |
| A <u>c</u> cepter les cookies tiers :                                                                  | toujours                                          | ~             |          |                            |                |                |
| Les conserver jusqu'à : le                                                                             | ur expiration                                     | ~             |          | Aff                        | icher les coo  | o <u>k</u> ies |
| ✓ In <u>d</u> iquer aux sites que je ne<br>En savoir plus sur Ne pas me pi                             | souhaite pas être pisté<br>ster                   |               |          |                            |                |                |
|                                                                                                    |                                                   |               |          |                            |                | Fermer         |

**Autoriser le contenu distant dans les messages :** Autorise de télécharger le contenu qui ne se trouve pas joint dans le message. Si vous faites confiance à l'expéditeur, vous pouvez autoriser le téléchargement du contenu distant. Les courriels seront plus agréables à regarder avec les images et les feuilles de style activées

**Indiquer au site de ne pas me pister :** Vous permet de choisir si vous préférez être pisté par les sites web ou non. Lorsque la fonction est activée, Thunderbird va avertir les régies publicitaires, les sites web et les applications que vous ne souhaitez pas être suivi à des fins de publicité ciblée

- Onglet Sécurité
  - Sous-onglet Indésirables

| 📄 Préférei                    | nces de Thun                 | derbird                         |                                                           |                         |                  |                            |                       | _ 8 X       |
|-------------------------------|------------------------------|---------------------------------|-----------------------------------------------------------|-------------------------|------------------|----------------------------|-----------------------|-------------|
| <b>†।</b><br>Général          | (Affichage                   | Rédaction                       | Tessagerie instantanée                                    | Vie privée              | Sécurité         | <b>Q</b><br>Pièces jointes | Calendar              | ک<br>Avancé |
| Indésirab                     | es Courrier                  | frauduleux A                    | ntivirus Mots de passe                                    |                         |                  |                            |                       |             |
| Définir l<br>peuvent          | es paramètro<br>être configu | es par défaut<br>irés dans le r | : des indésirables. Les para<br>nenu « Paramètres des cor | mètres pour<br>nptes ». | les indésir      | ables propres à c          | chaque com            | pte         |
| <b>_</b> Quan                 | d je marque                  | des messag                      | es comme indésirables :                                   |                         |                  |                            |                       |             |
| <b>o</b> l <u>e</u>           | s déplacer d                 | ans le dossie                   | er « Indésirables »                                       |                         |                  |                            |                       |             |
| ⊖le                           | <u>s</u> supprimer           |                                 |                                                           |                         |                  |                            |                       |             |
| <u>M</u> arq                  | uer les mess                 | ages détecté                    | és indésirables comme lus                                 |                         |                  |                            |                       |             |
| <mark>∠</mark> A <u>c</u> tiv | er la journali               | sation du filt                  | re adaptatif des indésirable                              | es                      |                  |                            | <u>A</u> fficher le j | ournal      |
|                               |                              |                                 |                                                           |                         | <u>R</u> éinitia | aliser les donnée          | s d'apprent           | issage      |
|                               |                              |                                 |                                                           |                         |                  |                            |                       |             |
|                               |                              |                                 |                                                           |                         |                  |                            |                       |             |
|                               |                              |                                 |                                                           |                         |                  |                            |                       |             |
|                               |                              |                                 |                                                           |                         |                  |                            |                       |             |
|                               |                              |                                 |                                                           |                         |                  |                            |                       |             |
|                               |                              |                                 |                                                           |                         |                  |                            |                       |             |
|                               |                              |                                 |                                                           |                         |                  |                            |                       |             |
|                               |                              |                                 |                                                           |                         |                  |                            |                       |             |
|                               |                              |                                 |                                                           |                         |                  |                            |                       | ermer       |

Gestion des messages tagués comme indésirables soit par vous ou par le filtre Anti Spam. Ne pas cocher « Marquer les messages détectés indésirables comme lus » permet de vérifier que l'on a des messages non lus dans les indésirables

• Sous-onglet Courrier frauduleux

| 📄 Préféren                   | ces de Thun                  | derbird                        |                                                            |                |              |                            |             | _ Ø X        |
|------------------------------|------------------------------|--------------------------------|------------------------------------------------------------|----------------|--------------|----------------------------|-------------|--------------|
| <b>।</b><br>Général          | (Affichage                   | Rédaction                      | Tessagerie instantanée                                     | Vie privée     | Sécurité     | <i>Q</i><br>Pièces jointes | Calendar    | کې<br>Avancé |
| Indésirabl                   | es Courrier                  | frauduleux A                   | ntivirus Mots de passe                                     |                |              |                            |             |              |
| Thunder<br>techniqu          | bird peut and<br>es usuelles | alyser les me<br>utilisées pou | essages pour trouver les co<br>r tromper les utilisateurs. | ourriers susce | eptibles d'ê | tre frauduleux e           | n cherchant | les          |
| <mark>⊲</mark> <u>S</u> igna | ler si le mes                | sage en cour                   | s de lecture est susceptibl                                | e d'être frau  | duleux       |                            |             |              |
|                              |                              |                                |                                                            |                |              |                            |             |              |

Thunderbird peut signaler que certains messages peuvent être frauduleux. A vous de choisir s'ils sont ou pas. Cela participe à l'apprentissage du filtre Anti Spam

• Sous-onglet Antivirus

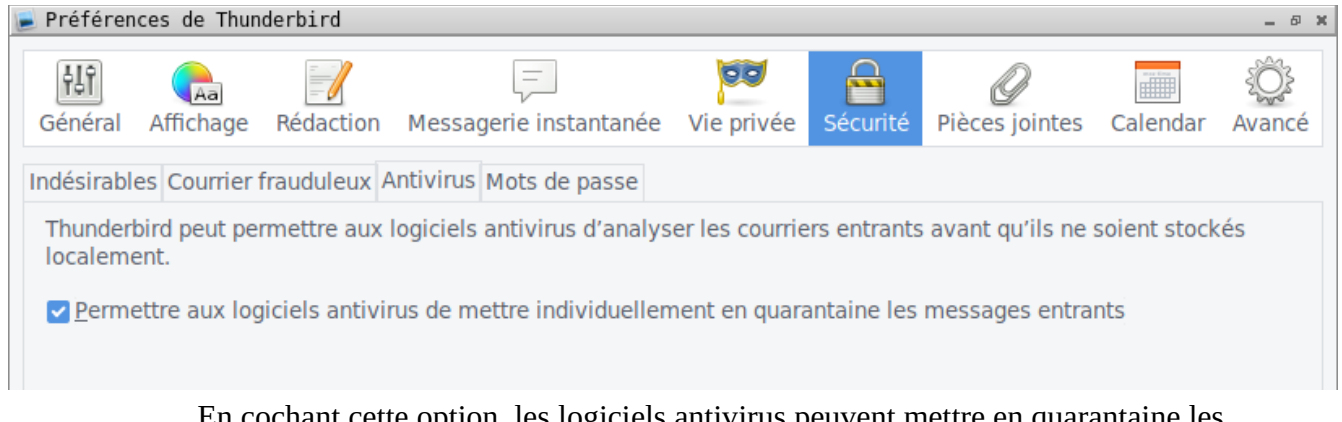

En cochant cette option, les logiciels antivirus peuvent mettre en quarantaine les messages ou une pièce jointe serait infectée

• Sous-onglet Mots de passe

| 📄 Préféren      | ces de Thun  | derbird        |                            |              |              |                            |              | _ 5 X        |
|-----------------|--------------|----------------|----------------------------|--------------|--------------|----------------------------|--------------|--------------|
| <b>द</b> énéral | Affichage    | Rédaction      | Tessagerie instantanée     | Vie privée   | Sécurité     | <i>Q</i><br>Pièces jointes | Calendar     | کې<br>Avancé |
| Indésirabl      | es Courrier  | frauduleux A   | ntivirus Mots de passe     |              |              |                            |              |              |
| Thunder         | bird peut mé | émoriser les i | mots de passe pour tous v  | os comptes.  |              |                            |              |              |
|                 |              |                |                            |              |              | Mots de pa                 | asse enregis | strés        |
| Un mot o        | de passe pri | ncipal protèg  | je tous vos mots de passe, | mais il faut | le saisir un | e fois par sessio          | n.           |              |
| <u>U</u> tilise | er un mot de | passe princi   | ipal                       |              |              | <u>G</u> érer le mot de    | passe princ  | cipal        |
|                 |              |                |                            |              |              |                            |              |              |

Cet onglet vous permet de retrouver vos mots de passe stockés de vos compte de messagerie.

Si vous avez peur de vous faire voler votre mot de passe, vous pouvez définir un mot de passe de session que vous devrez saisir lors de l'ouverture de Thunderbird

- Onglet Pièces Jointes
  - Sous-onglet Entrant

| 📄 Préféren               | ices de Thun                   | derbird                     |                            |                   |            |                            |          | _ 8 X            |
|--------------------------|--------------------------------|-----------------------------|----------------------------|-------------------|------------|----------------------------|----------|------------------|
| Général                  | (Affichage                     | Rédaction                   | <br>Messagerie instantanée | <b>Vie privée</b> | Sécurité   | <i>Q</i><br>Pièces jointes | Calendar | کِنُکْ<br>Avancé |
| Entrant So               | ortant                         |                             |                            |                   |            |                            |          |                  |
| Recher                   | cher                           |                             |                            |                   |            |                            |          | 9                |
| Type de                  | e contenu<br>ment texte b      | orut (text/pla              | ►                          | Action            | eafpad (dé | faut)                      |          |                  |
| ○ <u>E</u> nreg ○ Toujou | istrer les fici<br>urs demande | hiers sous<br>er où enregis | Bureau trer les fichiers   | <u>P</u> a        | rcourir    |                            |          |                  |
|                          |                                |                             |                            |                   |            |                            |          | Fermer           |

Dans la liste, cela défini l'association de l'extension du fichier avec le logiciel qui va servir à ouvrir le fichier. Dans l'exemple : Fichier texte avec logiciel Leafpad

Préférer le choix, de demander ou enregistrer le fichier. Cela vous permettra de savoir où il a été enregistré

• Sortant

| 📄 Préféren | ces de Thun   | derbird   |                                    |                     |              |                            |          | _ 8 X       |
|------------|---------------|-----------|------------------------------------|---------------------|--------------|----------------------------|----------|-------------|
| Général    | (Affichage    | Rédaction | <br>Messagerie instantanée         | <b>Vie privée</b>   | Sécurité     | <i>Q</i><br>Pièces jointes | Calendar | ک<br>Avancé |
| Entrant So | ortant        |           |                                    |                     |              |                            |          |             |
| ✓ Propo    | ser le partag | primer    | chiers de plus de 5 🗘<br>Ajouter u | Mo<br>In nouveau se | ervice de si | tockage en ligne           |          |             |
|            |               |           |                                    |                     |              |                            | F        | ermer       |

Permet d'utiliser des services pour pouvoir stocker des pièces jointes volumineuses. Attention le service proposé est payant

- Onglet Calendar
  - Sous-onglet Général

| 📄 Préférences de Thunderbird              |                            |            |          |                            |          | - 0 X       |
|-------------------------------------------|----------------------------|------------|----------|----------------------------|----------|-------------|
| 년1 (Chan Cénéral Affichage Rédaction Me   | =<br>essagerie instantanée | Vie privée | Sécurité | <b>Q</b><br>Pièces jointes | Calendar | ک<br>Avancé |
| General Reminders Categories Views        |                            |            |          |                            |          |             |
| General Settings                          |                            |            |          |                            |          |             |
| Date Text Format: Long: Sun 17            | Dec 2017 🗸                 |            |          |                            |          |             |
| Timezone                                  |                            |            |          |                            |          |             |
| Select the closest city in your time      | zone: Europe/Paris         |            |          | ~                          |          |             |
| Default Values for New Items              |                            |            |          |                            |          |             |
| Events V Defa                             | ault Length: 60 🗘          | minutes    |          |                            |          |             |
|                                           |                            |            |          |                            |          |             |
| Today Pane                                |                            |            |          |                            |          |             |
| The <u>up</u> coming section shows: 5     | days 🗸                     |            |          |                            |          |             |
| Accessibility                             |                            |            |          |                            |          |             |
| Optimize <u>c</u> olors for accessibility | 1                          |            |          |                            |          |             |
| Events and Tasks                          |                            |            |          |                            |          |             |
| Edi <u>t</u> events and tasks in a tab in | stead of in a dialog wi    | ndow.      |          |                            |          |             |
|                                           |                            |            |          |                            |          |             |
|                                           |                            |            |          |                            |          |             |
|                                           |                            |            |          |                            | F        | ermer       |

Cet onglet permet de définir le format de la date, zone géographique, les temps des évènements par défaut, le délai des évènements à diffuser

• Sous-onglet Reminders

| 📄 Préférences de Thu       | nderbird               |                               |             |          |                        |              | - 6 X        |
|----------------------------|------------------------|-------------------------------|-------------|----------|------------------------|--------------|--------------|
| Général Affichage          | Rédaction              | (=)<br>Messagerie instantanée | Vie privée  | Sécurité | <b>P</b> ièces jointes | Calendar     | کې<br>Avancé |
| General Reminders          | Categories Vi          | ews                           |             |          |                        |              |              |
| When a Reminde             | r is Due:              |                               |             |          |                        |              |              |
| ✓ Play a <u>s</u> ound     | 🍙 chrome:,             | //calendar/content/sound.w    | av          |          |                        |              |              |
|                            | Use                    | e <u>d</u> efault sound       | <u>B</u> ro | wse      |                        | <u>P</u> lay |              |
| Show the remi              | nder dialog ( <u>)</u> | <u>&lt;</u> )                 |             |          |                        |              |              |
| Show <u>m</u> issed I      | reminders              |                               |             |          |                        |              |              |
| Reminder Defaul            | ts                     |                               |             |          |                        |              |              |
| Default <u>S</u> nooze L   | ength:                 |                               |             |          | 5 🗘                    | minutes      |              |
| Default reminder           | setting for ev         | vents:                        |             |          | Off                    |              | ~            |
| Default reminder           | setting for ta         | sks:                          |             |          | Off                    |              | ~            |
| Defa <u>u</u> lt time a re | minder is set          | before an event:              |             |          | 15 🗘                   | minutes      | ~            |
| Default time a re          | minder is set          | bef <u>o</u> re a task:       |             |          | 15 🗘                   | minutes      | ~            |
|                            |                        |                               |             |          |                        |              |              |
|                            |                        |                               |             |          |                        |              |              |
|                            |                        |                               |             |          |                        |              |              |
|                            |                        |                               |             |          |                        |              |              |
|                            |                        |                               |             |          |                        | F            | ermer        |

Cet onglet permet de définir des options pour le rappel des évènements (son à jouer, évènements ratés, le délai avant la réunion)

| 📄 Préférences de Thunderbird   |                             |            |            |                     |            | _ Ø X          |
|--------------------------------|-----------------------------|------------|------------|---------------------|------------|----------------|
| Général Affichage Rédaction    | F<br>Messagerie instantanée | Vie privée | Sécurité   | Ø<br>Pièces jointes | Calendar   | کُنُ<br>Avancé |
| General Reminders Categories V | iews                        |            |            |                     |            |                |
| Name                           |                             |            |            | Color               |            |                |
| Anniversary                    |                             |            |            |                     |            |                |
| Birthday                       |                             |            |            |                     |            |                |
| Business                       |                             |            |            |                     |            |                |
| Calls                          |                             |            |            |                     |            |                |
| Clients                        |                             |            |            |                     |            |                |
| Competition                    |                             |            |            |                     |            |                |
| Customer                       |                             |            |            |                     |            |                |
| Favorites                      |                             |            |            |                     |            |                |
| Follow up                      |                             |            |            |                     |            |                |
|                                |                             |            | <u>N</u> € | ew <u>E</u> dit     | <u>R</u> e | move           |

• Sous-onglet Catégories

Permet de choisir l'affichage des couleurs selon les thèmes des évènements

• Sous-onglet Views

| 📄 Préférences de                                               | Thunderbird                            |                                            |                       |                   |                   |                     |          | _ 6 X       |
|----------------------------------------------------------------|----------------------------------------|--------------------------------------------|-----------------------|-------------------|-------------------|---------------------|----------|-------------|
| Général Affich                                                 | age Rédac                              | tion M                                     | essagerie instantanée | <b>Vie privée</b> | Sécurité          | Ø<br>Pièces jointes | Calendar | ک<br>Avancé |
| General Reminde                                                | rs Categori                            | es Views                                   | 5                     |                   |                   |                     |          |             |
| General<br>Sta <u>r</u> t the wee<br>Workweek<br>Include these | k on: Sun<br>days in the               | day<br>workwe                              | ek:                   | ✓ Show week       | <u>n</u> umber in | views and mini      | month    |             |
| <u>S</u> un <u>M</u> on <u>T</u> ue                            | <b>⊻</b> ⊻<br><u>W</u> ed T <u>h</u> u | <mark>⊻</mark><br><u>F</u> ri S <u>a</u> t |                       |                   |                   |                     |          |             |
| Day and Wee                                                    | k Views                                |                                            |                       |                   |                   |                     |          |             |
| Day starts at:                                                 | 08:00                                  | ~                                          |                       | Sh <u>o</u> w: 9  | ✓ ho              | ours at a time      |          |             |
| Day ends at:                                                   | 17:00                                  | ~                                          |                       |                   |                   |                     |          |             |
| Multiweek Vie                                                  | w                                      |                                            |                       |                   |                   |                     |          |             |
| Numb <u>e</u> r of we                                          | eeks to show                           | v (includ                                  | ing previous weeks):  | 4 weeks           | ~                 |                     |          |             |
| <u>P</u> revious wee                                           | ks to show:                            | none                                       | ~                     |                   |                   |                     |          |             |
|                                                                |                                        |                                            |                       |                   |                   |                     | F        | ermer       |

Permet de définir le jour de début de semaine, les jours de travail, les heures de travail, les vues par semianes

- Onglet Avancé
  - Sous-onglet Général

| 📄 Préférei                                                            | nces de Thun                                                                                                    | derbird     |                           |               |              |                            |          | - 0 X              |
|-----------------------------------------------------------------------|----------------------------------------------------------------------------------------------------|-------------|---------------------------|---------------|--------------|----------------------------|----------|--------------------|
| <mark>탄</mark><br>Général                                             | (Affichage                                                                                                    | Rédaction   | Tessagerie instantanée    | Vie privée    | Sécurité     | <i>Q</i><br>Pièces jointes | Calendar | <b>Ö</b><br>Avancé |
| Général F                                                             | éseau et es                                                                                                    | pace disque | Certificats               |               |              |                            |          |                    |
| Gestion<br>Défilen<br>Que<br>Do<br>Intégra                            | Gestion des accusés de réception dans Thunderbird       Accusés de réception         Défilement       Intégration système |             |                           |               |              |                            |          |                    |
| <u>√</u> _ou                                                          | ✓ Toujours vérifier si Thunderbird est le client de messagerie par défaut au démarrage : <u>V</u> érifier maintenant      |             |                           |               |              |                            |          |                    |
| Configuration avancée  Activer la recherche et l'indexation globales  |                                                                                                    |             |                           |               |              |                            |          |                    |
| Туре                                                                  | le stoc <u>k</u> age                                                                                                    | des message | es pour les nouveaux comp | otes : Un fic | chier par do | ossier (mbox)              | ~        |                    |
| ✓ Ut <u>i</u> liser l'accélération graphique matérielle si disponible |                                                                                                    |             |                           |               |              |                            |          |                    |
|                                                                       |                                                                                                    |             |                           |               |              |                            |          | Fermer             |

Ceci vous permet en autre de définir la politique des accusés de réception, le choix du défilement, la vérification du logiciel de messagerie par défaut

• Sous-onglet Réseau et Espace disque

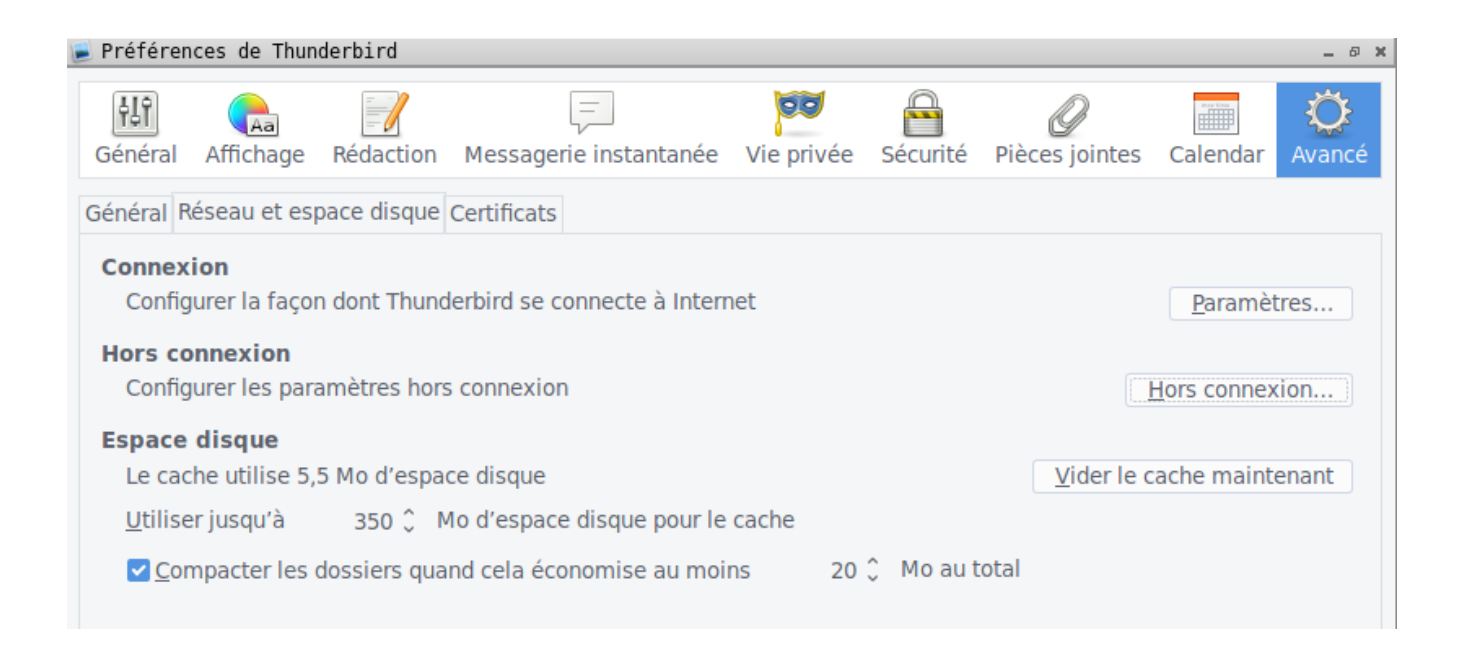

Permet de gérer la configuration de Thunderbird pour se connecter à Internet, les paramètres hors connexion et l'espace disque alloué à Thunderbird

Sous-onglet Certificats

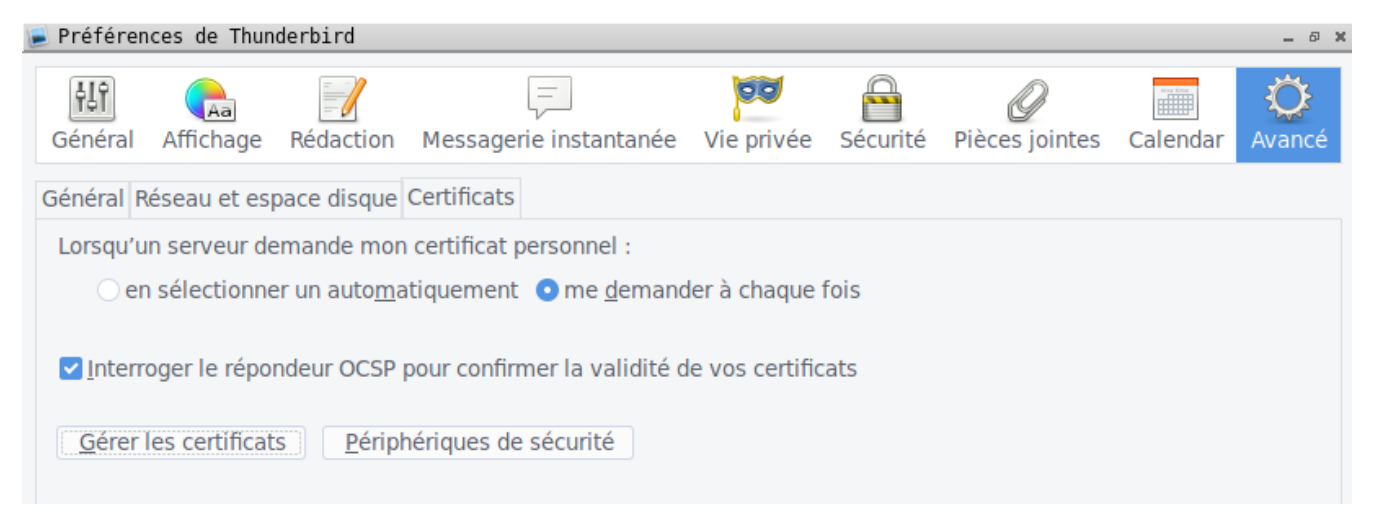

Permet de gérer vos certificats et certificats collectés pour signer vos messages

# 4.3 Menu Affichage

| Barres d'ou <u>t</u> ils                   | >                                                                                                    |
|--------------------------------------------|----------------------------------------------------------------------------------------------------|
| Disposition                                | >                                                                                                    |
| Dossie <u>r</u> s                          | >                                                                                                    |
| <u>T</u> oday Pane                         | >                                                                                                    |
| Cale <u>n</u> dar                          | >                                                                                                    |
| Tas <u>k</u> s                             | >                                                                                                    |
| Tri <u>e</u> r par                         | >                                                                                                    |
| Discussions                                | >                                                                                                    |
| En- <u>t</u> êtes                          | >                                                                                                    |
| C <u>o</u> rps du message en               | >                                                                                                    |
| Afficher les pièces jointes dans les messa | ges                                                                                                    |
| Zoom                                       | >                                                                                                    |
| <u>E</u> ncodage du texte                  | >                                                                                                    |
| Code <u>s</u> ource du message Ct          | rl+U                                                                                                    |
| Infos de sécurité des messages             |                                                                                                    |
|                                            | Barres d'outils   Disposition   Dossiers   Today Pane   Calendar   Tasks   Trier par   Discussions   En-têtes   Corps du message en   Afficher les pièces jointes dans les message   Zoom   Encodage du texte   Code source du message   Infos de sécurité des messages |

### 4.3.1 <u>Barres d'outils</u>

Permet d'afficher ou non les barres d'outils nécessaires à l'interaction avec Thunderbird

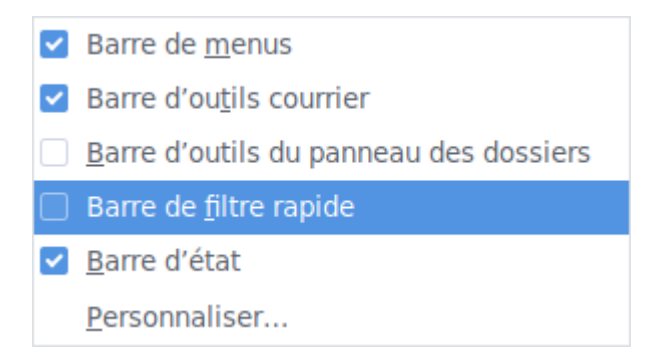

# **4.3.1.1** Barre d'outils menu

Barre de <u>m</u>enus

Affiche la barre de menus qui est la barre supérieure. Cela peut être considéré comme la fonction avancé de l'utilisation de Thunderbird

# 4.3.1.2 Barre d'outils courrier

### Barre d'outils courrier

Affiche la barre de courrier qui est juste en dessous de la barre de menus. Cela peut être considéré comme la fonction basique de l'utilisation de Thunderbird

# 4.3.1.3 Barre d'outils de panneau des dossiers

Barre d'outils du panneau des dossiers

Affiche une liste au dessus des comptes de messagerie. Cette barre permet de filtrer l'affichage de certains dossiers des comptes (dossier récent, non lu, etc ...)

# 4.3.1.4 Barre de filtre rapide

Barre de <u>f</u>iltre rapide

Affiche une barre au dessus des messages qui permet de filtrer rapidement selon le titre du message, les expéditeurs, les destinataires et le corps du message

# 4.3.1.5 Barre d'état

Barre d'état

Affiche la barre d'état tout en bas du logiciel. Cette barre fournit des indications sur l'utilisation du logiciel

# 4.3.1.6 Personnaliser

Personnaliser...

Permet de personnaliser entièrement la barre d'outils courrier en ajoutant des raccourcis

### 4.3.2 <u>Disposition</u>

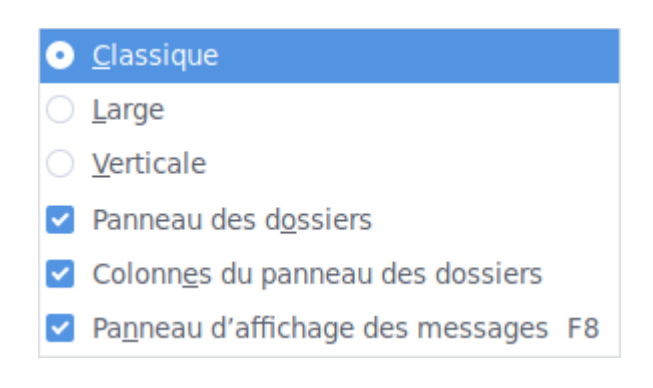

### 4.3.2.1 Classique

<u>C</u>lassique

C'est la disposition classique des éléments de Thunderbird. A savoir:

- un panneau compte de messagerie à gauche
- un panneau messages au milieu haut
- un panneau lecture du message au milieu bas

# 4.3.2.2 Large

<u>Large</u>

C'est la disposition qui empiète sur le panneau des comptes de messagerie :

- le panneau de compte de messagerie à gauche en haut
- le panneau des messages en milieu haut
- le panneau lecture message qui prend toute la largeur du bas

### 4.3.2.3 Verticale

<u>V</u>erticale

C'est la disposition ou tous les panneaux occupe toute la hauteur du logiciel

# 4.3.2.4 Panneau des dossiers

Panneau des dossiers

Ce menu permet de visualiser ou non le panneau des comptes de messagerie et dossiers

y figurant

# 4.3.2.5 Colonne du panneau des dossiers

Colonnes du panneau des dossiers

Ce menu permet de rajouter une colonne à droite des dossiers du panneau des comptes de messagerie. Cette colonne affiche le nombre de messages par dossier

### 4.3.2.6 Panneau d'affichage des messages

Panneau d'affichage des messages F8

Ce menu permet d'afficher ou de libérer le panneau de lecture du message sélectionné

Le raccourci clavier de ce menu est « F8 »

### 4.3.3 <u>Dossiers</u>

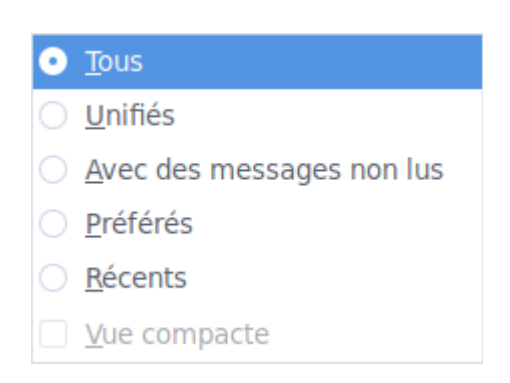

Ce menu est le pendant de la barre d'outils du panneau des dossiers du paragraphe

#### 4.4.1.3

### 4.3.4 <u>Today Pane</u>

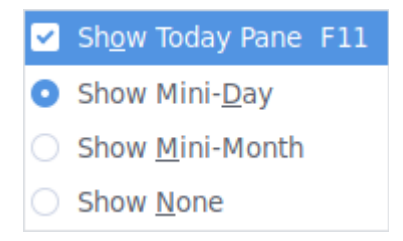

# 4.3.4.1 Show Today Pane

Cette entrée permet d'afficher ou de libérer le panneau évènements et de tâches Le raccourci clavier est « F11 »

# 4.3.4.2 Show Mini-Day

Show Mini-Day

Affiche la date du jour au dessus du panneau des évènements

# 4.3.4.3 Show Mini-Month

Show <u>M</u>ini-Month

Affiche un calendrier par mois au dessus du panneau des évènements

### 4.3.4.4 Show none

Show <u>N</u>one

N'affiche aucun calendrier

#### 4.3.5 <u>Trier par</u>

Ce menu trie les messages selon des critères prédéfinis (date, reçu, suivi, etc ....)

#### 4.3.6 Discussion

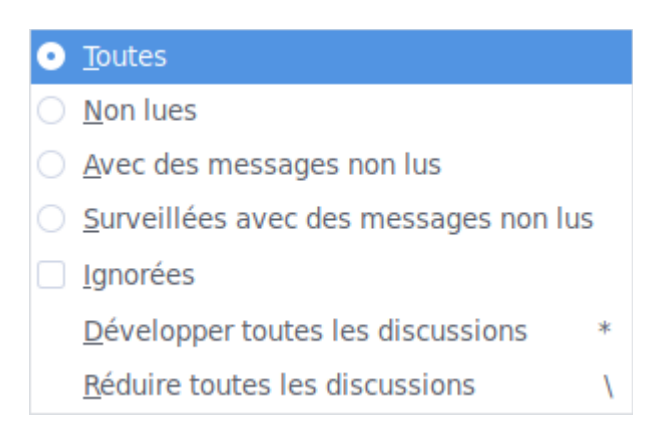

### 4.3.6.1 Affichage des discussions

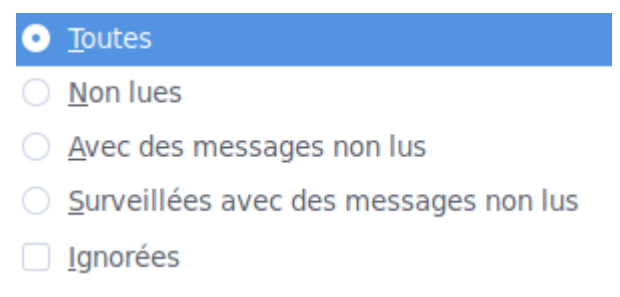

Les quatre premières options permettent de n'afficher les discussions suivant ces critères : Toutes, Non lues, Avec des messages non lus, Surveillées avec des messages non lus, Ignorées

### 4.3.6.2 Développés toutes les discussions

| <u>D</u> évelopper toutes les discussions                 | *       |                |
|-----------------------------------------------------------|---------|----------------|
| Cette entrée laisse apparaître toutes les messages de tou | ites le | s discussions. |
| Le raccourci clavier est « * »                            |         |                |
|                                                           |         |                |

# 4.3.6.3 Réduire toutes les discussions

Réduire toutes les discussions

Cette entrée, à l'inverse de la précédente fait disparaître toutes les discussions en ne laissant visible que la première

Le raccourci clavier est «  $\$ »

4.3.7 <u>En-têtes</u>

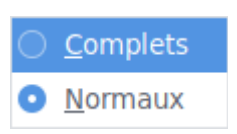

### 4.3.7.1 Complets

Les en-têtes complets affiche toutes les informations disponibles dans le message : l' adresse complète de l'émetteur, l'adresse de retour, l'identifiant du message. Ceci est utile pour savoir si le message est légitime.

| De                     | Fabienne CONTRE <f.contre@orange.fr>☆</f.contre@orange.fr> |
|------------------------|------------------------------------------------------------|
| Sujet                  | Canard fruits rouges                                       |
| Pour                   | Lamourec Alain😭                                            |
| Date                   | Sat, 10 Jun 2017 19:23:48 +0200 (CEST)                     |
| Identifiant du message | <893838868.8716.1497115428252.JavaMail.www@wwinf1f08>      |
| Étiquettes             | To Do                                                      |
| Return-Path            | f.contre@orange.fr                                         |

### 4.3.7.2 Normaux

Les en-têtes normaux n'affiche que le minimum à savoir. Cependant, cela reste suffisant pour connaître le titre du message et l'émetteur

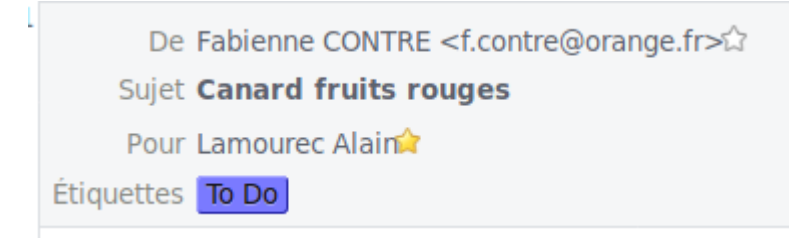

### 4.3.8 <u>Corps du message en</u>

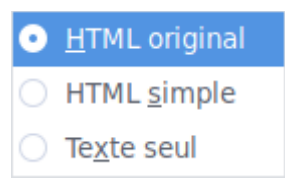

## 4.3.8.1 HTML original

Pour ce formatage, le message, s'il est en HTML, sera affiché parfaitement sans erreur. A privilégier

# 4.3.8.2 HTML simple

Pour ce formatage, le message sera affiché avec des fonctions HTML supprimée.

# 4.3.8.3 Texte seul

Il n'y aura aucune balise HTML prise en compte. Seulement le texte sera affiché

### 4.3.9 <u>Afficher les pièces jointes dans les messages</u>

Si des photos, des textes, des pdf, etc .... sont en pièces jointes, il n'est pas nécessaire de cliquer sur la pièce jointe pour l'ouvrir. Celle-ci est affichée en bas du message.

### 4.3.10 <u>Zoom</u>

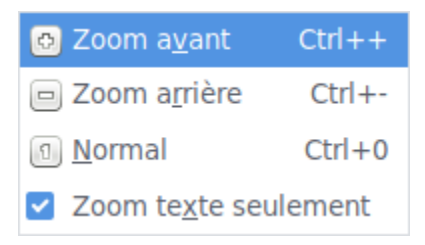

### 4.3.10.1 Zoom avant

Augmente la taille du texte ou du message entier selon que soit coché ou non l'option « Zoom texte seulement »

Le raccourci clavier est « CTRL + »

# 4.3.10.2 Zoom arrière

Diminue la taille du texte ou du message entier selon que soit coché ou non l'option « Zoom texte seulement »

Le raccourci clavier est « CTRL - »

### 4.3.10.3 Normal

Reviens au niveau de zoom par défaut

Le raccourci clavier est « CTRL 0 »

### 4.3.10.4 Zoom texte seulement

Cette fonction si elle est activée permet de n'agrandir que le texte dans le message

Sinon tout les objets du message sont agrandis (texte, images, etc ...)

### 4.3.11 Encodage du texte

Permet d'appliquer un encodage particulier aux caractères du message. Généralement, l'encodage par défaut est satisfaisant. Cependant dans certains cas, il est nécessaire de rechercher l'encodage adapté pour que la représentation des caractères affichés soit optimale

### 4.3.12 <u>Code source du message</u>

Affiche le code source du message, c'est à dire :

- les serveurs de transmission du message
- le texte
- le code HTML qui sert à la mise en forme du message

### 4.3.13 Infos de sécurité du message

Affiche une boite de dialogue spécifiant les problèmes potentiels de sécurité

# 4.4 Menu Aller à

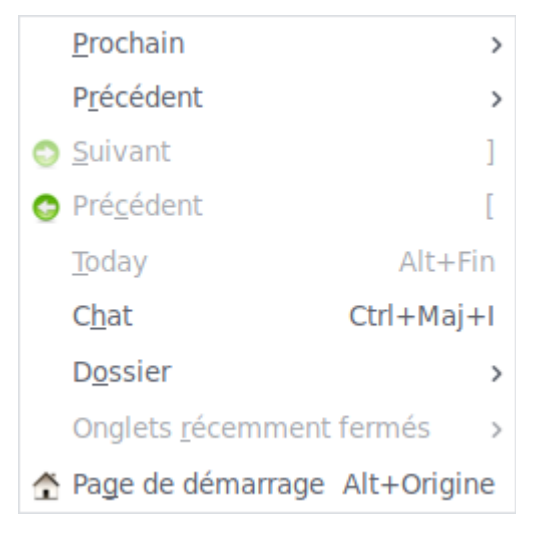

### 4.4.1.1 Message

<u>M</u>essage F

Ce menu permet de naviguer vers le prochain message dans la liste des messages Le raccourci clavier de cette action est « F »

### 4.4.1.2 Message non lu

Message <u>n</u>on lu 👘 N

Ce menu permet de naviguer vers le prochain message non lu dans la liste des messages Le raccourci clavier de cette action est « N »

### 4.4.1.3 Message suivi

Message sui<u>v</u>i

Ce menu permet de naviguer vers le prochain message suivi dans la liste des messages

4.4.1.4 Discussion non lue

Discussion non lue T

Ce menu permet de naviguer vers la prochaine discussion non lue dans la liste des

messages

Le raccourci clavier de cette action est « T »

### 4.4.1.5 Day

*Je ne sais pas à quoi ça sert. Peut être pour naviguer dans le calendrier (nouvel évènement?)* 

#### 4.4.2 <u>Précédent</u>

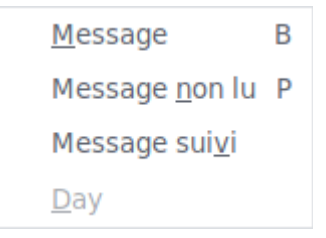

### 4.4.2.1 Message

Message B

Ce menu permet de naviguer vers le message précédent dans la liste des messages Le raccourci clavier de cet action est « B »

### 4.4.2.2 Message non lu

Message non lu P

Ce menu permet de naviguer vers le message non lu précédent dans la liste des messages Le raccourci clavier de cette action est « P »

### 4.4.2.3 Message suivi

Message sui<u>v</u>i

Ce menu permet de naviguer vers le message suivi précédent dans la liste des messages

### 4.4.2.4 Day

<u>D</u>ay

Je ne sais pas à quoi ça sert. Peut être pour naviguer dans le calendrier (nouvel évènement?)

#### 4.4.3 <u>Suivant</u>

Action mystérieuse car cela ne suit pas l'ordre des messages par date. Cette action reprend l'ordre de consultation des messages depuis l'ouverture de Thunderbird

Le raccourci clavier pour cette action est « ] »

Suivant

#### 4.4.4 <u>Précédent</u>

😋 Pré<u>c</u>édent [

Le pendant de l'action suivant mais dans le sens inverse.

Le raccourci clavier de cette action est « [ »

4.4.5 <u>Today</u>

<u>T</u>oday

Alt+Fin

1

Comme les sous-menus Day des menus Prochain et Précédent, je ne connais pas ses

#### actions

#### 4.4.6 <u>Chat</u>

C<u>h</u>at

Ctrl+Maj+I

Ouvre l'onglet de la messagerie instantanée.

Le raccourci clavier de cette action est « CTRL Maj I »

#### 4.4.7 <u>Dossier</u>

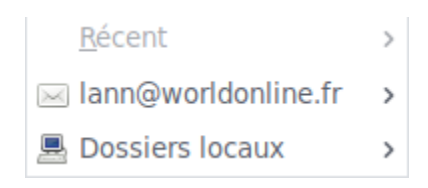

Permet de sélectionner les dossiers ou comptes de messagerie connus par Thunderbird. Si le panneau d'affichage des dossiers est activé, ce menu n'a que peu d'intérêt

### 4.4.8 <u>Onglets récemment fermés</u>

```
Onglets récemment fermés
```

Propose de rouvrir des onglets qui ont été récemment fermés (messages, pièce-jointes, page internet, etc ...)

### 4.4.8.1 Restaurer tous les onglets

Restaurer tous les onglets

Affiche à nouveau les onglets qui ont été fermés

### 4.4.9 <u>Page de démarrage</u>

Alt+Origine Alt+Origine

Affiche dans le panneau de texte de messagerie, la page de démarrage par défaut de

#### Thunderbird

Le raccourci clavier pour cette action est « Alt Origine »
## 4.5 Menu Messages

| Nouveau message                            | Ctrl+N     |
|--------------------------------------------|------------|
| <u>R</u> épondre                           | Ctrl+R     |
| Répondre à <u>t</u> ous                    | Ctrl+Maj+R |
| Rép <u>o</u> ndre à la liste               | Ctrl+Maj+L |
| Trans <u>f</u> érer                        | Ctrl+L     |
| Tran <u>s</u> férer au format              | >          |
| Modifi <u>e</u> r comme un nouveau message | Ctrl+E     |
| <u>O</u> uvrir le message                  | Ctrl+O     |
| Ouvrir dans la discussion                  | Ctrl+Maj+O |
| Pièces jointes                             | >          |
| Étiguette                                  | >          |
| M <u>a</u> rquer                           | >          |
| <u>A</u> rchiver                           | А          |
| <u>D</u> éplacer le message vers           | >          |
| <u>C</u> opier le message vers             | >          |
| Déplacer à nou <u>v</u> eau                | Ctrl+Maj+M |
| Créer un filtre à partir du message        |            |
| Ignorer la discussion                      | К          |
| Ignorer les sous-fils de discussion        | Maj+K      |
| Surveiller la discussion                   | W          |
|                                            |            |

#### 4.5.1 <u>Nouveau message</u>

| Nouveau m | essage  | Ctrl+N |
|-----------|---------|--------|
|           | coodige |        |

Ce menu créé un nouveau message. Il a les mêmes effets que ce qui est décrit au paragraphe 3.2

Le raccourci clavier pour cette fonction « CTRL N »

#### 4.5.2 <u>Répondre</u>

#### <u>R</u>épondre

Ctrl+R

Après avoir sélectionné un message dans la liste des messages, ce menu permet de répondre exclusivement à l'expéditeur du message d'origine

Le raccourci clavier pour cette fonction est « CTRL R »

#### 4.5.3 <u>Répondre à tous</u>

Répondre à tous

Ctrl+Maj+R

Après avoir sélectionné un message dans la liste des messages, ce menu permet de répondre à l'expéditeur en action et les destinataires en copie

Le raccourci clavier pour cette fonction est « CTRL MAJ R »

#### 4.5.4 <u>Répondre à la liste</u>

Rép<u>o</u>ndre à la liste

Ctrl+Maj+L

Si votre message original provient d'une liste de diffusion, la réponse au message sera envoyé à l'adresse de la liste de diffusion. Cette liste de diffusion diffusera ensuite aux personnes inscrites

Le raccourci clavier de cette fonction est « CTRL MAJ L »

## 4.5.5 <u>Transférer</u>

#### Trans<u>f</u>érer

Ctrl+L

Après avoir sélectionné un message dans la liste des messages, ce menu permet de transférer à d'autres destinataires le message et les pièces jointes du courriel d'origine.

Le raccourci clavier de cette fonction est « CTRL L »

## 4.5.6 <u>Transférer au format</u>

Tran<u>s</u>férer au format

>

Deux choix possibles :

- Intégré : c'est un transfert normal tel que décrit dans le paragraphe 4.5.5
- Pièce jointe : le message d'origine complet est en pièce jointe. Le corps du message est vierge

## 4.5.7 <u>Modifier comme nouveau message</u>

#### Modifier comme un nouveau message Ctrl+E

Après avoir sélectionné un message, ce menu permet de créer un nouveau message qui garde les destinataires d'origine. Seul le corps du message est modifiable.

Le raccourci clavier de cette fonction est « CTRL E »

#### 4.5.8 <u>Ouvrir le message</u>

#### Ouvrir le message Ctrl+O

Après avoir sélectionné un message, ce menu permet d'ouvrir le message dans un nouvel onglet.

Le raccourci clavier de cette fonction est « CTRL O »

#### 4.5.9 <u>Ouvrir dans la discussion</u>

Ouvrir dans la discussion Ctrl+Maj+O

Après avoir sélectionné un message lié à une discussion, ce menu permet d'ouvrir entièrement, dans un nouvel onglet, le fil de la discussion. Le message sélectionné du fil de la discussion est celui dont le commande a été exécuté.

Le raccourci clavier de cette fonction est « CTRL MAJ O »

#### 4.5.10 <u>Pièces jointes</u>

Pièces jointes

Lorsque le message sélectionné possède une ou plusieurs pièces-jointes, ce menu permettra de :

- Ouvrir une ou toutes les pièces-jointes du message
- Enregistrer une ou toutes les pièces-jointes du message
- Supprimer une ou toutes les pièce-jointes du message
- Détacher, c'est à dire enregistrer sur un support et supprimer du message, une ou toutes les pièce-jointes

>

#### 4.5.11 <u>Étiquette</u>

| uette                                    |   |
|------------------------------------------|---|
| Nouvelle étiquette                       |   |
| <u>G</u> érer les étiquettes             |   |
| <u>0</u> Supprimer toutes les étiquettes | 0 |
| 1 Important                              | 1 |
| 2 Work                                   | 2 |
| <u>3</u> Personal                        | 3 |
| 🗹 <u>4</u> To Do                         | 4 |
| 5 Later                                  | 5 |

## 4.5.12.1 Nouvelle étiquette

#### Nouvelle étiquette...

Permet de créer une nouvelle étiquette à la liste des étiquettes connues par défaut (Important, Travail, Personnel, A faire, Plus tard). Il faudra lui donner un nom et choisir une couleur.

#### 4.5.12.2 Gérer les étiquettes

Gérer les étiquettes...

Ouvre les préférences de Thunderbird qui permet de supprimer, modifier, créer les

étiquettes

#### **4.5.12.3** Supprimer toutes les étiquettes

0 Supprimer toutes les étiquettes 0

Titre peu explicite. Ce menu ne supprime pas les étiquettes connues de Thunderbird mais supprime le marquage par étiquettes du message sélectionné

## 4.5.12.4 Sélection des étiquettes

La sélection d'un des étiquettes permettra de marquer, selon la couleur de l'étiquette sélectionnée la plus haute, le message en cours de lecture.

#### 4.5.12 <u>Marquer</u>

| Comme <u>l</u> u                         |       |
|------------------------------------------|-------|
| Co <u>m</u> me non lu                    |       |
| La <u>d</u> iscussion comme lue          | R     |
| Comme lus par da <u>t</u> e              | С     |
| Tous les messages comme lus              | Maj+C |
| Ajouter un sui <u>v</u> i                | S     |
| Comme indésirable                        | J     |
| Comme <u>a</u> cceptable                 | Maj+J |
| Lancer le contrôle de <u>s</u> indésiral | oles  |

#### 4.5.12.1 Comme lu

#### Comme <u>l</u>u

Le message sélectionné sera marqué comme lu. Dans ce cas, il n'apparaîtra plus en gras

#### 4.5.12.2 Comme non lu

Comme non lu

Le message sélectionné sera marqué comme non lu. Dans ce cas, il apparaîtra en gras

#### 4.5.12.3 La discussion comme lue

La <u>d</u>iscussion comme lue

Si le message sélectionné provient d'un fil de discussion, alors tous les messages contenues seront également marqués comme lus

Le raccourci clavier de cette fonction est « R »

## 4.5.12.4 Comme lus par date

Comme lus par da<u>t</u>e...

С

R

Cet menu ouvre une boite de dialogue permettant de sélectionner une plage de date. En validant, les messages ayant été reçus pendant ce laps de temps seront marqués comme lus

| 📄 Marquer comme lus par date                | _ 6 >      | ¢ |
|---------------------------------------------|------------|---|
| Marquer les messages comme lus <u>d</u> u : | 01/01/2017 |   |
| <u>A</u> u :                                | 01/01/2018 |   |
| Ann                                         | uler OK    |   |

Le raccourci clavier de cette fonction est « C »

4.5.12.5 Tous les messages comme lus

Tous les messages comme lus Maj+C

Les messages du dossier en cours seront marqués comme lus. De ce fait, il ne seront plus

en gras.

Le raccourci clavier de cette fonction est « MAJ C »

4.5.12.6 Ajouter un suivi

Ajouter un sui<u>v</u>i S

Le message sélectionné sera marqué en favori. Une étoile jaune sera présente dans la colonne suivi

Le raccourci clavier de cette fonction est « S »

#### 4.5.12.7 Comme indésirable

Comme indésirable

Le message sélectionné sera marqué comme indésirable.

Attention : Ce message sera placé dans le dossier des indésirables et l'adresse mail de l'expéditeur sera aussi bannie. Tous les messages suivants de cet expéditeur seront directement placés dans le dossier des indésirables

Le raccourci clavier de cette fonction est « J »

#### 4.5.12.8 Comme acceptable

Comme <u>a</u>cceptable Maj+J

Le message sélectionné sera défini comme acceptable.

Attention : De la même manière qu'au 4.5.12.7, si c'est réellement un message indésirable, les prochains messages de l'expéditeur ne seront pas bannis

Le raccourci clavier de cette fonction est « MAJ J »

## 4.5.12.9 Lancer le contrôle des indésirables

#### Lancer le contrôle des indésirables

Pour faire face à la grande quantité de courriers électroniques non sollicités (« spams » ou « messages indésirables ») auxquels sont confrontées la plupart des personnes, Thunderbird utilise un filtre adaptatif (filtre bayésien) qui apprend de vos actions quels messages sont légitimes et quels messages sont indésirables.

A partir de ce moment, lorsque Thunderbird pensera que le message est potentiellement indésirable, il vous présentera un bandeau vous demandant de le classer comme acceptable ou indésirable.

De la même manière, vous pouvez classer comme indésirable des messages que Thunderbird a classé comme acceptable.

Ce sont toutes ces actions qui permettra à Thunderbird de classer efficacement vos courriers entrants.

#### 4.5.13 <u>Archiver</u>

#### Archiver

Ce menu vous permet de déplacer vos courrier pour les archiver par années.

Cela déplace le courriel vers le dossier Archives/2xxx

Le raccourci pour cette fonction est « A »

#### 4.5.14 <u>Déplacer le message vers</u>

<u>D</u>éplacer le message vers

Ce menu déplace les messages sélectionnés vers les dossiers connus. Ces dossiers peuvent être locaux comme distants.

#### 4.5.15 <u>Copier le message vers</u>

Copier le message vers

De la même manière que la fonction « Déplacer le message vers », ce menu copie les messages sélectionnés vers les dossiers connus de votre environnement. Le message original est préservé

#### 4.5.16 <u>Déplacer à nouveau</u>

Déplacer à nou<u>v</u>eau

#### Ctrl+Maj+M

A

>

)

Ce menu réalise à nouveau le dernier déplacement de messages vers le même emplacement

Le raccourci clavier de cette fonction est « CTRL MAJ M »

#### 4.5.17 <u>Créer un filtre à partir du message</u>

Créer un filtre à partir du message...

Ce menu ouvre la boite de dialogue de création de filtre avec le nom de l'expéditeur prérempli. Cette notion de filtre sera développé plus tard dans ce tutoriel

#### 4.5.18 Ignorer la discussion

Ignorer la discussion

Κ

Ce menu vous permet d'ignorer une discussion ou un message en fermant le fil de la discussion et en plaçant une icône « sens interdit » dans le colonne « Discussion »

Les messages ignorés ne sont pas supprimés, mais en revenant dans le dossier vous ne les verrez plus apparaître dans la liste des messages (par défaut). S'il y a des réponses ultérieures à la même conversation, elles ne déclencheront pas de nouvelle notification.

Le raccourci clavier de cette fonction est « K »

#### 4.5.19 Ignorer les sous-fils de discussion

Ignorer les sous-fils de discussion Maj+K

Ce menu vous permet de ne plus visualiser dans la liste certains messages d'un fil de discussion. Une petite icône « sens interdit » est placée dans le colonne « Discussion »

Si vous décidez que vous voulez voir des fils ignorés, peut-être temporairement, cliquez sur le menu Affichage, ouvrez le sous-menu Discussions et cochez Ignorées. Pour ne plus voir les fils ignorés, décochez simplement « Ignorées »

Pour ne plus ignorer un fil de discussion qui a été marqué comme ignoré, sélectionnez un message dans le fil, faites un clic droit dessus, puis sélectionnez à nouveau « Ignorer la discussion »

Cette fonction n'est pas facile à appréhender.

Le raccourci clavier pour cette action est « MAJ K »

#### 4.5.20 <u>Surveiller la discussion</u>

Surveiller la discussion

W

Ce menu place une icône en forme d'œil dans la colonne « Discussion »

Le raccourci clavier de cette fonction est « W »

## 4.6 Évènements et tâches

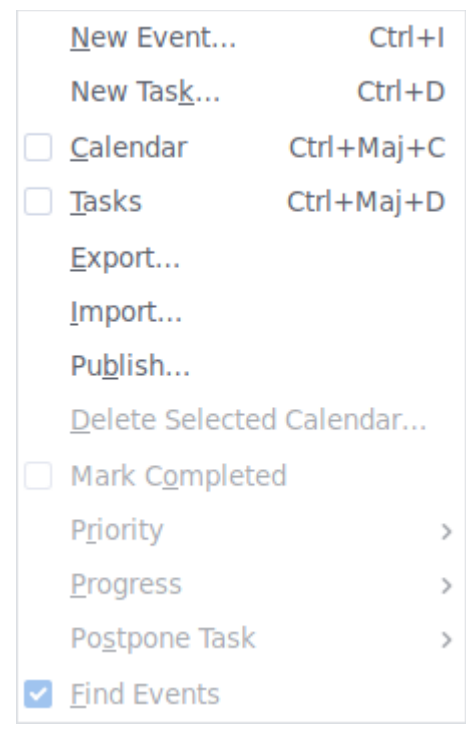

#### 4.6.1 Nouvel évènement

New Event... Ctrl+I

Comme vu dans le paragraphe 3.10, ce menu va créer un nouvel évènement dans le calendrier

Le raccourci clavier de cette fonction est « CTRL I »

#### 4.6.2 Nouv<u>elle tâche</u>

New Task... Ctrl+D

Comme vu auparavant dans le paragraphe 3.11, ce menu va créer une nouvelle tâche dans le volet des tâches

Le raccourci clavier pour cette fonction est « CTRL D »

#### 4.6.3 Agenda

<u>C</u>alendar Ctrl+Maj+C

Ce menu ouvre dans un nouvel onglet le calendrier permettant de visualiser et d'inter agir avec les évènements à venir

Le raccourci clavier de cette fonction est « CTRL MAJ C »

#### 4.6.4 Tâches

<u>T</u>asks Ctrl+Maj+D

Ce menu ouvre dans un nouvel onglet le calendrier permettant de visualiser et d'inter agir avec les tâches à venir

Le raccourci clavier de cette fonction est « CTRL MAJ D »

#### 4.6.5 **Export**

#### Export...

Ce menu permet de d'exporter votre agenda (tâches et évènements) dans des formats différents. Ces formats sont utilisables par d'autres logiciels de messagerie comme Outlook, Lotus Notes, Evolution, etc ....

Vous pouvez également enregistrer votre agenda au format html qui sera directement consultable par Firefox

> 4.6.6 Import

Import...

Tout comme l'export d'agenda, vous pouvez également importer des agendas selon le format Icalendar et csv (provenant d'outlook)

#### 4.6.7 <u>Publier</u>

Pu<u>b</u>lish...

Ce menu permet de publier sur un serveur distant votre agenda. Le format proposé est le format ics

| 📄 Publish Calend | lar                                              | -   | Ø   | × |
|------------------|--------------------------------------------------|-----|-----|---|
| Publishing URL   | Something like http://www.myserver.com/webdav/te | st. | ics | ) |
|                  |                                                  |     |     |   |
|                  | Annuler Publi                                    | sh  |     |   |

Il faudra renseigner l'adresse du serveur et le nom du fichier

#### 4.6.8 <u>Supprimer l'agenda sélectionné</u>

```
Delete Selected Calendar...
```

Ce menu supprimera l'agenda que vous avez sélectionné. Ce menu ne sera actif que si vous possédez au moins deux agendas

#### 4.6.9 <u>Marqué complétée</u>

Mark Completed

Lorsqu'une tâche ou un évènement en cours est sélectionné, ce menu permet de les marquer comme achevés.

Lorsqu'une tâche ou un évènement achevée est sélectionné, ce menu permet de les marquer comme en cours.

#### 4.6.10 <u>Priorité</u>

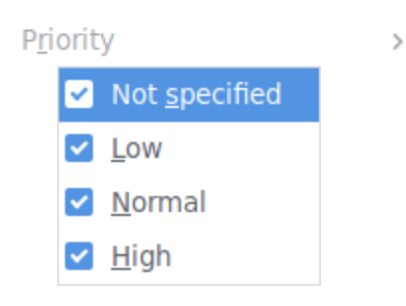

Lorsqu'une tâche ou un évènement est sélectionné, ce menu permet de définir une priorité. Les niveaux de priorités disponibles sont : aucune, basse, normal, haute. Selon le niveau de priorité défini, une icône spécifique est affichée devant la tâche

#### 4.6.11 <u>Progression</u>

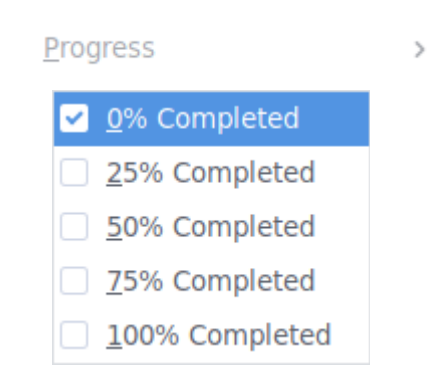

Par ce menu, il est possible de définir le niveau de progression de la tâche. Les niveaux disponibles sont de 0 à 100 % par tranche de 25 %

#### 4.6.12 Différer une tâche

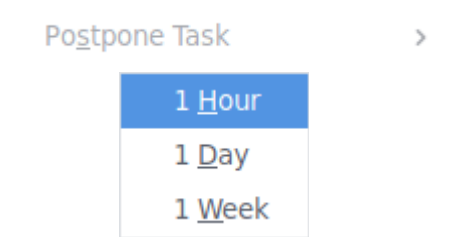

Ce menu permet de différer les tâches sélectionnées d'une heure, d'un jour ou d'une

semaine

#### 4.6.13 <u>Trouver des évènements</u>

<u>F</u>ind Events

Ce menu permet d'afficher une boite de saisie permettant de rechercher des évènements

par nom

## 4.7 Menu Outils

| 0 | C <u>a</u> rnet d'adresses                    | Ctrl+Maj+B |  |
|---|-----------------------------------------------|------------|--|
|   | <u>F</u> ichiers enregistrés                  | Ctrl+J     |  |
|   | Modules <u>c</u> omplémentaires               |            |  |
|   | Acti <u>v</u> ités                            |            |  |
|   | État <u>d</u> e messagerie instantanée        | >          |  |
|   | Rej <u>o</u> indre la discussion              |            |  |
|   | Fil <u>t</u> res de messages                  |            |  |
|   | App <u>l</u> iquer les filtres sur le dossier |            |  |
|   | Appliquer les filtres sur le <u>m</u> essage  |            |  |
|   | Traguer les indésirables dans le dos          | sier       |  |
|   | Supprim <u>e</u> r les indésirables de ce dos | ssier      |  |
|   | Importer                                      |            |  |
|   | Outils de dével <u>o</u> ppement              | >          |  |
|   | Supprimer l'historique récent Ctrl            | +Maj+Suppr |  |

#### 4.7.1 <u>Carnet d'adresses</u>

Carnet d'adresses

Ctrl+Maj+B

Ce menu permet d'ouvrir la fenêtre de gestion des carnets d'adresses. Cette fenêtre

#### permet :

- ajouter des contacts
- supprimer des contacts
- ajouter des carnets d'adresses (Privé, Travail)
- importer et exporter des carnets d'adresses. Fonctionnalités vues au paragraphe 3.4
  Le raccourci clavier pour cette fonction est « CTRL MAJ B »

#### 4.7.2 Fichiers enregistrés

#### <u>F</u>ichiers enregistrés Ctrl+J

Ce menu permet d'ouvrir la fenêtre des pièces-jointes que vous avez enregistrées sur votre disque dur. Cette fenêtre permet de :

– Consulter les pièces-jointes

- Ouvrir les pièce-jointes
- Vider la liste des fichiers enregistrés. Les fichiers restent présents sur votre disque dur Le raccourci clavier pour cette fonction est « CTRL J »

#### 4.7.3 <u>Modules complémentaires</u>

#### Modules complémentaires

Ce menu permet d'ouvrir la fenêtre de gestion des modules complémentaires. Ces modules peuvent être des extensions, des plugins, des fichiers qui modifient l'apparence de Thunderbird, des langues supplémentaires. Cette fenêtre permet, à la manière de Firefox, de :

- d'ajouter des modules complémentaires
- de supprimer des modules complémentaires
- de rechercher des modules complémentaires

#### 4.7.4 <u>Activités</u>

#### Acti<u>v</u>ités

Ce menu permet d'ouvrir une fenêtre qui récapitule les activités de Thunderbird depuis son dernier démarrage. Ces activités sont la mise à jour des comptes de messagerie, les suppressions de fichiers, etc ...

#### 4.7.5 <u>État de la messagerie instantanée</u>

#### État <u>d</u>e messagerie instantanée >

Ce menu donne aux contacts enregistrés votre disponibilité à converser par messagerie instantanée (Disponible, Occupé, Déconnecté). Ce menu permet également d'ajouter des comptes de messagerie instantanée (Google Talk, IRC, Twitter, XMPP).

#### 4.7.6 <u>Rejoindre la discussion</u>

#### Rejoindre la discussion...

Ce menu permet de participer à une discussion de messagerie instantanée

#### 4.7.7 <u>Filtre de messages</u>

#### Filtres de messages

Ce menu permet d'ouvrir une fenêtre qui gérera automatiquement le classement de votre courrier dans des dossiers distincts.

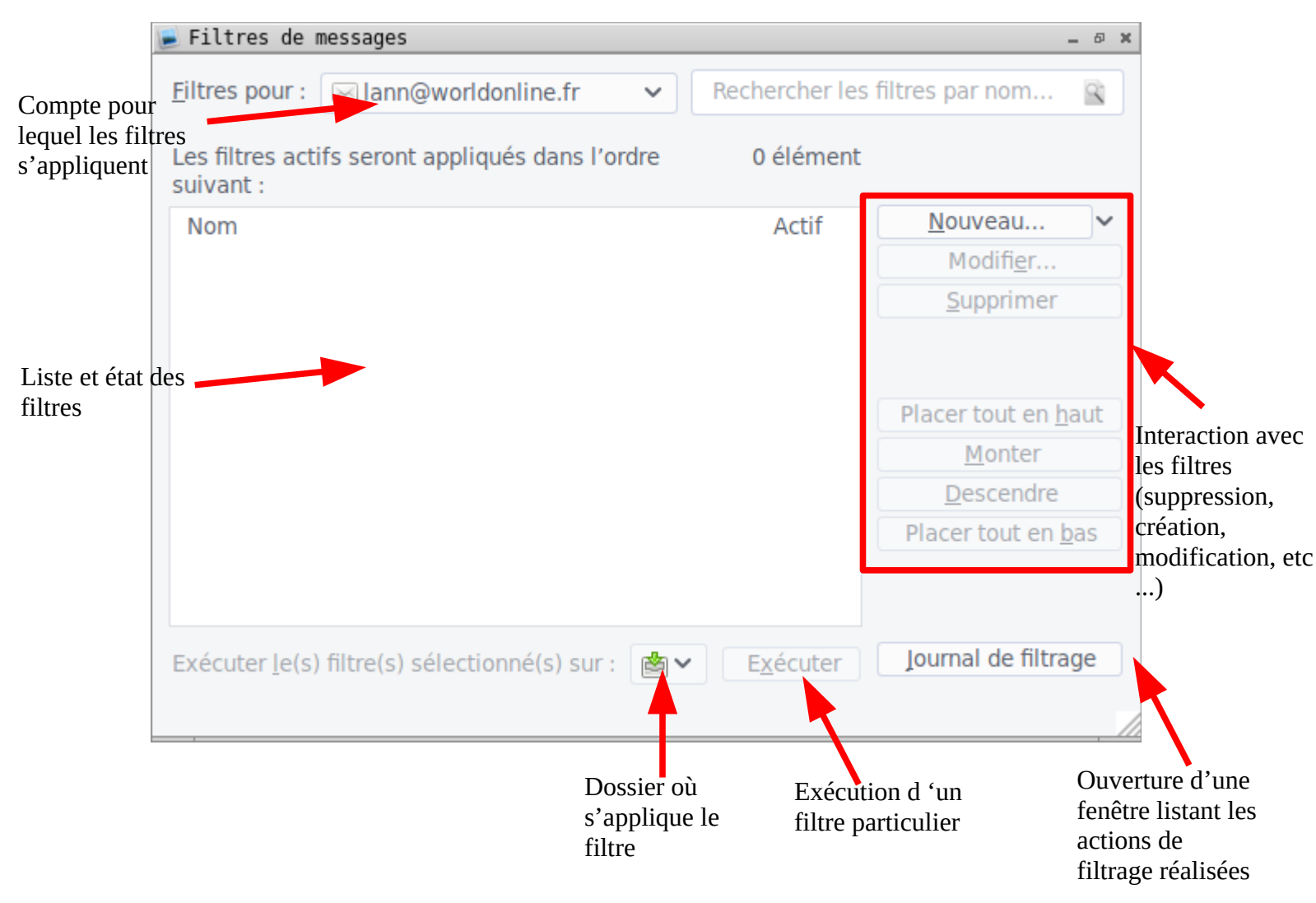

#### Exemple de création d'un filtre

- Cliquer sur nouveau
- Ouverture de la fenêtre de création de filtres
- Donner un titre au filtre. Dans notre cas canard
- Définir lorsque le filtre sera exécuter (manuellement, à la réception du courrier, à l'archivage, à l'envoi). Dans l'exemple, manuellement
- A la manière de la recherche, définir les critères de filtrage. Dans l'exemple, filtrer si le sujet comporte le mot canard
- Définir les actions lorsque les messages répondent aux critères définis. Dans l'exemple, le message sera déplacer vers le dossier amiposte du compte de messagerie
- Cliquer sur OK

| 📄 Règles de fil                    | trage                    |                    |                               |                        |                           |                                     | -             | 6 X   |
|------------------------------------|--------------------------|--------------------|-------------------------------|------------------------|---------------------------|-------------------------------------|---------------|-------|
| Nom du f <u>i</u> ltre :           | Canard                   |                    |                               |                        |                           |                                     |               |       |
| Appliquer le                       | filtre :                 |                    |                               |                        |                           |                                     |               |       |
| <mark>∠</mark> Lo <u>r</u> s de so | n exécution manuelle     |                    |                               |                        |                           |                                     |               |       |
| 🗌 <u>L</u> ors de la               | réception du courrier :  | Filtrer avant la v | vérification des indésir      | ables 🗸                |                           |                                     |               |       |
| 🗌 Lors de l' <u>a</u>              | rchivage                 |                    |                               |                        |                           |                                     |               |       |
| Aprè <u>s</u> l'en                 | /oi                      |                    |                               |                        |                           |                                     |               |       |
| o validen <u>t</u> tout            | es les conditions suivar | tes 🔵 valident i   | a <u>u</u> moins une des conc | ditions suivantes 🔵 va | ilident toutes les condit | ions pour les <u>f</u> iltres et le | dossiers virt | tuels |
| Sujet                              | ~                        | contient           | ~                             | canard                 |                           |                                     | + -           |       |
|                                    |                          |                    |                               |                        |                           |                                     |               |       |
| E <u>x</u> écuter ces ac           | tions :                  |                    |                               |                        |                           |                                     |               |       |
| Déplacer le m                      | nessage vers             | ~                  | 📕 amiposte_mont d             | e marsan sur lann@wor  | rldonline.fr              | ~                                   | + -           |       |
|                                    |                          |                    |                               |                        |                           |                                     |               |       |
|                                    |                          |                    |                               |                        |                           | Annule                              | r OK          |       |

Il existe de multiples possibilités pour filtrer les messages. Attention toutefois aux effets de bord non désiré. Tester votre filtre avant de l'appliquer aux messages rentrants.

#### 4.7.8 <u>Appliquer les filtres sur le dossier</u>

#### App<u>l</u>iquer les filtres sur le dossier

Ce menu permet d'appliquer tous les filtres actifs sur le dossier en cours de visualisation

#### 4.7.9 <u>Appliquer les filtres sur le message</u>

#### Appliquer les filtres sur le <u>m</u>essage

De la même manière, ce menu permet d'appliquer tous les filtres actifs sur les messages sélectionnés

#### 4.7.10 Traquer les indésirables sur le dossier

#### Traguer les indésirables dans le dossier

Ce menu permet de détecter, selon de nouveaux critères, les indésirables du dossier actif. Le message ainsi repéré ce marqué comme indésirable : une icône en forme de flamme sera présenté dans la colonne « Indésirable »

#### 4.7.11 <u>Supprimer les indésirables de ce dossier</u>

Supprimer les indésirables de ce dossier

Ce menu permet, pour les courriers marqués comme indésirable, de les déplacer dans le dossier « Indésirables »

Si le dossier « Indésirables » est votre dossier actif, les courriels seront déplacés dans la corbeille.

Si le dossier « Corbeille » est votre dossier actif, les courriels seront définitivement supprimés

#### 4.7.12 <u>Importer</u>

#### Importer...

Ce menu vous permet d'importer des données d'anciens comptes de messagerie gérés par des logiciels de messagerie.

Les données qui peuvent être importées sont :

- les carnets d'adresses (vu au paragraphe 3.4)
- les messages sauvegardés d'un ancien compte.
- les abonnements aux flux RSS
- les paramètres des comptes de messagerie
- les filtres

#### 4.7.13 <u>Outils de développement</u>

Outils de dével<u>o</u>ppement

>

| <u>B</u> oîte à outils de développement | Ctrl+Maj+I |
|-----------------------------------------|------------|
| Débogueur de modules                    |            |
| Débogueur de <u>c</u> adres de contenu  |            |
| Con <u>s</u> ole d'erreurs              | Ctrl+Maj+J |
| <u>A</u> rdoise JavaScript              | Maj+F4     |

Ce sont des outils qui permettent de déboguer le logiciel, les modules

#### complémentaires.

#### 4.7.14 <u>Supprimer l'historique récent</u>

#### Supprimer l'historique récent... Ctrl+Maj+Suppr

Ce menu permet de supprimer l'historique des actions réalisées par Thunderbird.

Les actions concernées sont :

- l'historique de navigation
- les cookies
- le cache enregistré. (fichiers mis en mémoire pour fluidifier la navigation)

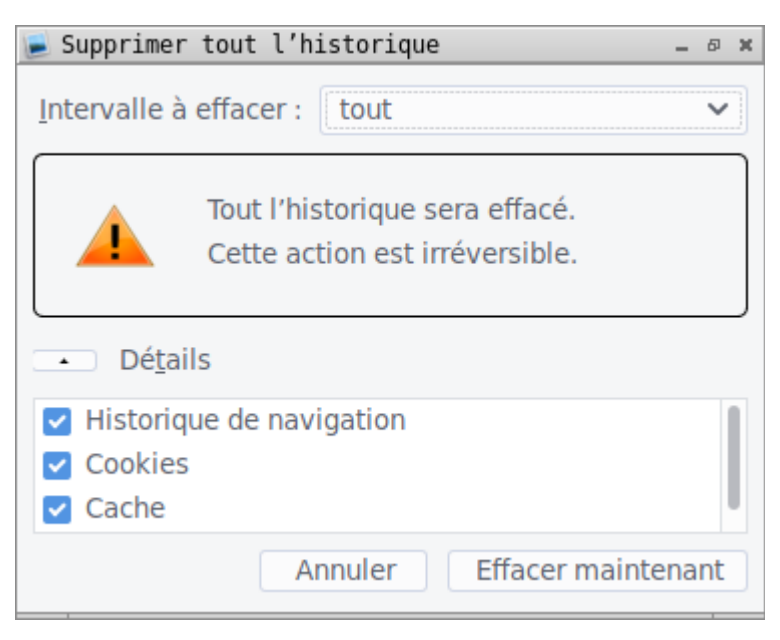

Le raccourci clavier pour cette fonction est « CTRL MAJ SUPP »

## 4.8 Menu Aide

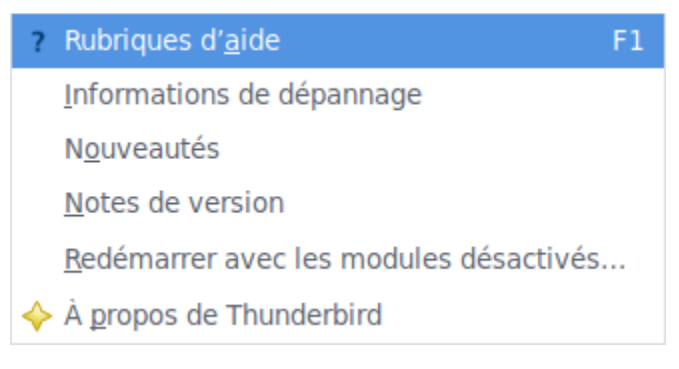

#### 4.8.1 <u>Rubriques d'aide</u>

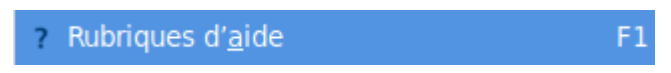

Ce menu permet d'ouvrir par l'intermédiaire de Firefox, l'aide en ligne du support Mozilla. L'adresse de la page est <u>https://support.mozilla.org/fr/products/thunderbird</u>

Le raccourci clavier pour cette fonction est « F1 »

#### 4.8.2 <u>Informations de dépannage</u>

#### Informations de dépannage

Ce menu ouvre un onglet avec tous les informations disponibles dans l'éventualité d'un dépannage. Ces informations sont :

- la version de Thunderbird
- la prise en compte de l'accélération graphique
- préférences modifiées importantes
- les extensions installées

#### 4.8.3 <u>Nouveautés</u>

#### N<u>o</u>uveautés

Ce menu permet d'ouvrir un onglet qui trace toutes les nouveautés ajoutés à cette version de Thunderbird.

#### 4.8.4 <u>Notes de version</u>

#### Notes de version

Ce menu permet d'ouvrir par l'intermédiaire de Firefox, une page décrivant les modifications apportées pour cette version de Thunderbird

#### 4.8.5 <u>Redémarrer avec les modules désactivés</u>

#### Redémarrer avec les modules désactivés...

Ce menu redémarre Thunderbird sans activer les modules complémentaires. Ceci permettra de s'assurer qu'un module interdit le redémarrage de Thunderbird. Le cas échéant, il faudra le désactiver.

#### 4.8.6 <u>A propos de Thunderbird</u>

#### À propos de Thunderbird

Ce menu ouvre une fenêtre fournissant la version de Firefox et quelques liens sur la Fondation Mozilla :

- Faire un don
- Participer
- Informations de licence
- Politique de confidentialité

#### 📄 À propos de Mozilla Thunderbird

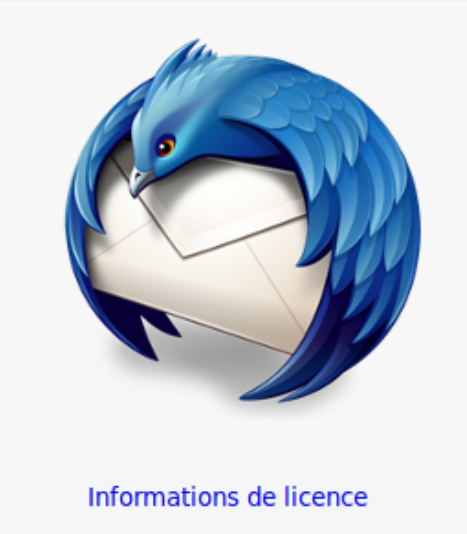

# Thunderbird

**52.5.2 (64 bits)** Notes de version Mozilla Thunderbird for Arch Linux archlinux - 1.0

Thunderbird est conçu par Mozilla, une communauté mondiale de contributeurs qui travaillent ensemble pour garder le Web ouvert, public et accessible à tous.

Vous souhaitez aider ? Vous pouvez faire un don ou bien participer.

#### Droits de l'utilisateur

Politique de confidentialité

øΧ

Mozilla Thunderbird et les logos Thunderbird sont des marques déposées de la Mozilla Foundation.